# Systembaugruppe D931

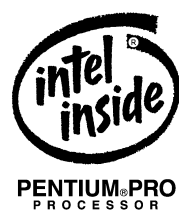

Technisches Handbuch

Dieses Handbuch wurde auf Recycling-Papier gedruckt. This manual has been printed on recycled paper. Ce manuel est imprimé sur du papier recyclé. Este manual ha sido impreso sobre papel reciclado. Questo manuale è stato stampato su carta da riciclaggio. Denna handbok är tryckt på recyclingpapper. Dit handboek werd op recycling-papier gedrukt.

Herausgegeben von/Published by Siemens Nixdorf Informationssysteme AG D-33094 Paderborn D-81730 München

Bestell-Nr./Order No.: *A26361-D931-Z121-4-19* Printed in the Federal Republic of Germany AG 07596 07/96

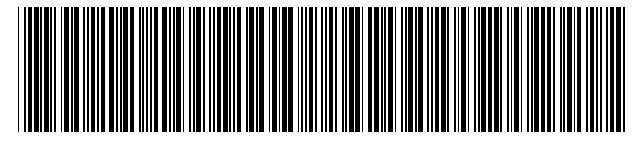

A26361-D931-Z121-1-19

# Sie haben ...

... technische Fragen oder Probleme? ... uns zu diesem Handbuch etwas Wenden Sie sich bitte an: mitzuteilen? einen unserer IT-Service-Shops Schicken Sie uns bitte Ihre Anregungen • unter Angabe der Bestellnummer dieses Ihren zuständigen Vertriebspartner • Handbuches. • Ihre Verkaufsstelle Siemens Nixdorf Informationssysteme AG Die Adressen der IT-Service-Shops Redaktion BS2000 OS ID4 finden Sie im Garantieheft. Otto-Hahn-Ring 6 D-81730 München

Einleitung

Wichtige Hinweise

# Systembaugruppe D931

Einstellungen im BIOS-Setup

Einstellungen mit Steckbrücken

Erweiterungen

Fehlermeldungen

Stichwörter

Technisches Handbuch

Ausgabe November 1996

# Noch Fragen zur Weiterbildung?

Das Siemens Nixdorf Training Center bietet Weiterbildungsberatung, Kurse und Selbstlernmedien zu fast allen Themen der Informationstechnik an - bei Ihnen vor Ort oder in einem Training Center in Ihrer Nähe, auch international.

Nennen Sie uns Ihren Trainingsbedarf oder fordern Sie Informationen an am schnellsten geht es per Fax: Fax: (089) 636-42945

Oder schreiben Sie an: Siemens Nixdorf Informationssysteme AG Training Center, Beratungsservice D-81730 München

Adaptec ist ein eingetragenes Warenzeichen der Adaptec Inc.

Intel, das Logo "intel inside" und Pentium sind eingetragene Warenzeichen und OverDrive ist ein Warenzeichen der Intel Corporation, USA.

Microsoft, MS, MS-DOS und Windows sind eingetragene Warenzeichen der Microsoft Corporation.

PS/2 und OS/2 Warp sind eingetragene Warenzeichen von International Business Machines, Inc.

Alle weiteren genannten Warenzeichen sind Warenzeichen oder eingetragene Warenzeichen der jeweiligen Inhaber und werden als geschützt anerkannt.

Copyright © Siemens Nixdorf Informationssysteme AG 1995.

Alle Rechte vorbehalten, insbesondere (auch auszugsweise) die der Übersetzung, des Nachdrucks, der Wiedergabe durch Kopieren oder ähnliche Verfahren.

Zuwiderhandlungen verpflichten zu Schadenersatz. Alle Rechte vorbehalten, insbesondere für den Fall der Patenterteilung oder GM-Eintragung.

Liefermöglichkeiten und technische Änderungen vorbehalten.

# Inhalt

| Einleitung                                                      | 1  |
|-----------------------------------------------------------------|----|
| Darstellungsmittel                                              | 1  |
| Leistungsmerkmale                                               | 2  |
| Anschlüsse und Steckverbinder                                   | 3  |
| Interrupt-Tabelle                                               | 4  |
| Wichtige Hinweise                                               | 5  |
| CE Zertifikat                                                   | 6  |
| Programme mit Zeitschleifen                                     | 6  |
| Einstellungen im BIOS-Setup                                     | 7  |
| Menü Main - Systemeinstellungen vornehmen                       | 7  |
| System Time / System Date - Uhrzeit und Datum                   | 8  |
| Diskette A / Diskette B - Diskettenlaufwerk                     | 8  |
| Hard Disk 1 bis Hard Disk 4 - Festplattenlaufwerk               | 9  |
| Boot Options - Systemstart                                      | 12 |
| Video Display - Bildschirmtyp                                   | 13 |
| Base Memory - Arbeitsspeicher                                   | 13 |
| Extended Memory - Erweiterungsspeicher                          | 13 |
| Menü Advanced - Erweiterte Systemeinstellungen vornehmen        | 14 |
| Cache - Cache Memory                                            | 15 |
| Shadow Memory - ROM-Bereiche im RAM                             | 17 |
| Peripheral Configuration - Schnittstellen und Controller        | 18 |
| PCI Configuration - PCI-Funktionalität                          | 21 |
| Advanced System Configuration - Zusätzliche Systemeinstellungen | 23 |
| Plug & Play O/S - Plug&Play-Funktionalität                      | 23 |
| Reset Configuration Data - Konfigurierungsdaten                 | 24 |
| Large Disk Access Mode - Festplattenzugriff                     | 24 |
| Menü Security - Sicherheitsfunktionen einstellen                | 25 |
| Setup Password / System Password - Paßwortanzeige               | 25 |
| Set Setup Password - Setup-Paßwort                              | 26 |
| Setup Password Lock - Auswirkung des Setup-Paßwortes            | 26 |
| Set System Password - System-Paßwort                            | 26 |
| System Password Mode - Auswirkung des System-Paßwortes          | 26 |
| System Load - Betriebssystemstart                               | 27 |
| Setup Prompt - Bildschirmmeldung                                | 27 |
| Virus Warning - Viruswarnung                                    | 27 |
| Diskette Write - Schreibschutz für Diskettenlaufwerk            | 28 |

| Flash Write - Schreibschutz für System-BIOS                                                                                  | 28                         |
|----------------------------------------------------------------------------------------------------|----------------------------|
| Soft Power Off - Softaus-Funktionalität                                                                                      | 28                         |
| Remote Power On - Fernein-Funktionalität                                                                                     | 28                         |
| Menü Power - Energiesparfunktionen einstellen                                                                                | 29                         |
| APM - Freischalten der APM-Schnittstelle                                                                                     | .29                        |
| Power Management Mode - Umfang der Energiesparfunktionen                                                                     | 30                         |
| Standby Timeout - Standby-Modus                                                                                              | 30                         |
| Hard Disk Timeout - Energiesparfunktion des Festplattenlaufwerks                                                             | 30                         |
| Standby CPU Speed - Prozessortakt                                                                                            | 31                         |
| Wakeup Event - Systemaktivitäten festlegen                                                                                   | 32                         |
| Menü Exit - BIOS-Setup beenden                                                                                               | 33                         |
| Save Changes & Exit - Speichern und beenden                                                                                  | 33                         |
| Discard Changes & Exit - Beenden ohne speichern                                                                              | 33                         |
| Get Default Values - Standardeinträge                                                                                        | 33                         |
| Load Previous Values - Vorhergehende Einträge                                                                                | 33                         |
| Save Changes - Speichern                                                                                                    | 33                         |
|                                                                                                    |                            |
| Einstellungen mit Steckbrücken                                                                                               | .35                        |
| Steckbrücke FLP - Schreibschutz für System-BIOS                                                                              | 35                         |
| Steckbrücke RCV - System-BIOS wiederherstellen                                                                               | 35                         |
| Steckbrücke FDP - Schreibschutz für Diskettenlaufwerk                                                                        | 36                         |
| Steckbrücken F0-F2 und CF0-CF3 - Taktfrequenz                                                                                | .37                        |
|                                                                                                    |                            |
| Erweiterungen                                                                                                    | .39                        |
| Hauntspeicher hochrüsten                                                                                                    | 39                         |
|                                                                                                    |                            |
| Speichermodul einbauen                                                                                                    | 40                         |
| Speichermodul einbauen                                                                                                    | 40                         |
| Speichermodul einbauen                                                                                                    | 40<br>40<br>41             |
| Speichermodul einbauen<br>Speichermodul ausbauen<br>Prozessor austauschen<br>Lithium-Batterie austauschen                    | 40<br>40<br>41<br>43       |
| Speichermodul einbauen<br>Speichermodul ausbauen<br>Prozessor austauschen<br>Lithium-Batterie austauschen<br>Fehlermeldungen | 40<br>40<br>41<br>43<br>45 |

# Einleitung

Dieses Technische Handbuch gilt für die Systembaugruppe D931 mit PCI-Bus (Peripheral Component Interconnect).

# Darstellungsmittel

In diesem Handbuch werden folgende Darstellungsmittel verwendet.

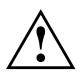

kennzeichnet Hinweise, bei deren Nichtbeachtung Ihre Gesundheit, die Funktionsfähigkeit Ihres Gerätes oder die Sicherheit Ihrer Daten gefährdet ist.

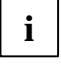

kennzeichnet zusätzliche Informationen und Tips.

- ► kennzeichnet einen Arbeitsschritt, den Sie ausführen müssen.
- \_ bedeutet, daß Sie an dieser Stelle ein Leerzeichen eingeben müssen.

bedeutet, daß Sie nach dem eingegebenen Text die Eingabetaste drücken müssen.

Texte in Schreibmaschinenschrift stellen Bildschirmausgaben dar.

Texte in fetter Schreibmaschinenschrift sind Texte, die Sie über die Tastatur eingeben müssen.

Kursive Schrift kennzeichnet Befehle oder Menüpunkte.

"Anführungszeichen" kennzeichnen Kapitelnamen und Begriffe, die hervorgehoben werden sollen.

# Leistungsmerkmale

- 64-bit-Prozessor Pentium Pro mit 16 Kbyte First-Level-Cache (8 Kbyte Daten-Cache, 8 Kbyte Adreß-Cache) und 256 Kbyte oder 512 Kbyte internem Second-Level-Cache oder OverDrive-Prozessor für Pentium Pro
- Hauptspeicher auf der Systembaugruppe: 8 bis 256 Mbyte
- 256-Kbyte Flash-BIOS
- PCI-Bus
- IDE-Festplatten-Controller am PCI-Bus für bis zu vier IDE-Laufwerke (z. B. IDE-Festplattenlaufwerke, ATAPI-CD-ROM-Laufwerke)
- Echtzeituhr/Kalender mit Batteriepufferung
- DiskettenlaufwerksController (bis 2,88-Mbyte-Format)
- Busschnittstelle für Steckplatzbaugruppe
- Steckverbinder für Fernein (Fax/Modem-Baugruppe), serielle Schnittstelle (SER2, TTL), Chipkartenleser und Infrarotschnittstelle (IRDA)
- Parallele Schnittstelle (ECP- und EPP-kompatibel)
- 2 serielle Schnittstellen
- PS/2-Mausanschluß
- PS/2-Tastaturanschluß
- Piezo-Lautsprecher (optional)
- Sicherheitsfunktionen

# Anschlüsse und Steckverbinder

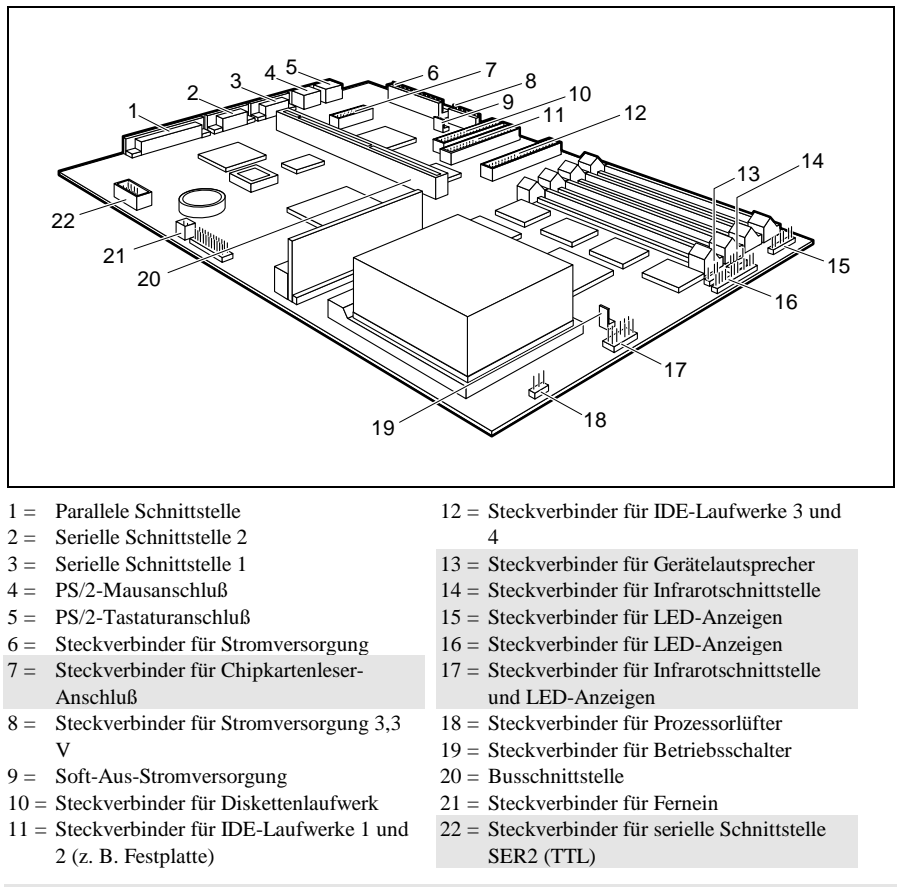

Die markierten Steckverbinder müssen nicht auf der Systembaugruppe vorhanden sein.

i Wenn der Steckverbinder für den Chipkartenleser-Anschluß benutzt wird, darf an die serielle Schnittstelle 1 kein Gerät angeschlossen werden. Wenn der Steckverbinder für die serielle Schnittstelle SER2 (TTL) benutzt wird, darf an die serielle Schnittstelle 2 kein Gerät angeschlossen sein.

# **Interrupt-Tabelle**

|                              | Adresse | belegter IRQ | möglicher IRQ |
|------------------------------|---------|--------------|---------------|
| Tastatur                     |         | IRQ1         |               |
| Kaskadierung                 |         | IRQ2         |               |
| Serielle Schnittstelle COM2  | 02F8    | IRQ3         |               |
| Serielle Schnittstelle COM1  | 03F8    | IRQ4         |               |
|                              |         | IRQ5         |               |
| Diskettenlaufwerks-          |         | IRQ6         |               |
| Controller                   |         |              |               |
| Parallele Schnittstelle LPT1 |         | IRQ7         |               |
| RTC                          |         | IRQ8         |               |
|                              |         | IRQ9         |               |
|                              |         | IRQ10        |               |
|                              |         | IRQ11        |               |
| Maus-Controller              |         | IRQ12        |               |
| Numerik-Prozessor            |         | IRQ13        |               |
| IDE-Contoller 1              |         | IRQ14        |               |
| IDE-Controller 2             |         | IRQ15        |               |

"belegter IRQ" = bei Auslieferung eingestellte Interrupts

"möglicher IRQ" = diese Interrupts können Sie für die entsprechende Anwendung verwenden In die leeren Felder können Sie die Anwendung für den entsprechenden Interrupt eintragen

i

Beachten Sie, daß ein Interrupt nicht von zwei Anwendungen gleichzeitig benutzt werden kann.

# Wichtige Hinweise

 Lesen Sie diese Seite bitte aufmerksam durch, und beachten Sie diese Hinweise, bevor Sie das Gerät öffnen.
 Beachten Sie die Sicherheitshinweise im Kapitel "Wichtige Hinweise" in der Betriebsanleitung des Gerätes.
 Bei unsachgemäßem Austausch der Lithium-Batterie besteht Explosionsgefahr. Beachten Sie deshalb unbedingt die Angaben im Kapitel "<u>Erweiterungen"</u> - "<u>Lithium-Batterie austauschen</u>".
 Die Lithium-Batterie darf nur durch identische oder vom Hersteller empfohlene Typen (CR2032) ersetzt werden.
 Die Lithium-Batterie gehört nicht in den Hausmüll. Sie wird vom Hersteller, Händler oder deren Beauftragten kostenlos zurückgenommen, um sie einer Verwertung bzw. Entsorgung zuzuführen.

Verbindungskabel zu Perpheriegeräten müssen über eine ausreichende Abschirmung verfügen.

Baugruppen mit elektrostatisch gefährdeten Bauelementen (EGB) können durch folgenden Aufkleber gekennzeichnet sein:

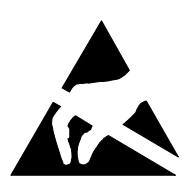

Wenn Sie Baugruppen mit EGB handhaben, müssen Sie folgende Hinweise unbedingt befolgen:

- Sie müssen sich statisch entladen (z. B. durch Berühren eines geerdeten Gegenstandes), bevor Sie mit Baugruppen arbeiten.
- Verwendete Geräte und Werkzeuge müssen frei von statischer Aufladung sein.
- Ziehen Sie den Netzstecker, bevor Sie Baugruppen stecken oder ziehen.
- Fassen Sie die Baugruppen nur am Rand an.
- Berühren Sie keine Anschlußstifte oder Leiterbahnen auf einer Baugruppe.

# **CE Zertifikat**

 Diese Baugruppe erfüllt die Anforderungen der EG-Richtlinie
 89/336/EWG "Elektromagnetische Verträglichkeit".
 Die Konformität wurde in einer typischen Konfiguration eines Personal Computers geprüft.
 Beim Einbau einer Baugruppe sind die spezifischen Einbauhinweise gemäß Betriebsanleitung oder Technischem Handbuch des jeweiligen Endgerätes zu beachten..

# Programme mit Zeitschleifen

Wenn Sie Programme einsetzen, bei denen Zeitschleifen durch Software-Loops realisiert wurden, können Probleme auftreten. Dies gilt insbesondere für ältere Programme, die für 8-MHz-Prozessoren geschrieben wurden.

# **Einstellungen im BIOS-Setup**

Im *BIOS-Setup* können Sie Systemfunktionen und die Hardware-Konfiguration des Gerätes einstellen. Zusätzlich zeigt Ihnen das *BIOS-Setup* technische Informationen über den Aufbau des Gerätes.

Bei Auslieferung des Gerätes sind die Standardeinstellungen wirksam. Diese Einstellungen können Sie in den Menüs des *BIOS-Setup* ändern. Die geänderten Einstellungen sind wirksam, sobald Sie die Einstellungen abspeichern und das *BIOS-Setup* beenden.

Das Aufrufen des *BIOS-Setups* und das Ändern der Einträge ist in der Betriebsanleitung des Gerätes beschrieben.

In den einzelnen Menüs des *BIOS-Setup* können Sie Einstellungen zu folgenden Themen vornehmen:

Main - Systemfunktionen

Advanced - erweiterte Systemkonfiguration

Security - Sicherheitsfunktionen

Power - Energiesparfunktionen

Exit - Speichern und beenden

i Nachfolgend sind die einzelnen Menüs mit allen Einstellmöglichkeiten beschrieben. Da die Einstellmöglichkeiten von der Hardware-Konfiguration Ihres Gerätes abhängen, kann es vorkommen, daß einige Einstellmöglichkeiten im *BIOS-Setup* Ihres Gerätes nicht angeboten werden.

# Menü Main - Systemeinstellungen vornehmen

Im Menü Main können Sie folgende Systemeinstellungen vornehmen:

- Uhrzeit (im Feld von System Time)
- Datum (im Feld von System Date)
- Diskettenlaufwerk (in den Feldern von Diskette A oder Diskette B)
- Festplattenlaufwerk (in den Untermenüs von Hard Disk)
- Bildschirmtyp (im Feld von Video Display)
- Systemstart (im Untermenü von Boot Options)

|         | Phoenix BIOS Se<br><b>Main</b> Advanced                                        | tup Copyright<br>Security         | 1985-94 Phoe<br>Power Exi  | nix Technologies Ltd.<br>t                        |
|---------|--------------------------------------------------------------------------------|-----------------------------------|----------------------------|---------------------------------------------------|
|         | System Time:<br>System Date:                                                   | [07:42:19]<br>[08/11/1995]        |                            | Item Specific Help                                |
|         | Diskette A:<br>Diskette B:                                                     | [1.4M]<br>[None]                  |                            |                                                   |
| * * * * | Hard Disk 1:<br>Hard Disk 2:<br>Hard Disk 3:<br>Hard Disk 4:                   | 850 Mbyte<br>None<br>None<br>None |                            |                                                   |
| ٠       | Boot Options                                                                   |                                   |                            |                                                   |
|         | Video Display:                                                                 | [EGA/VGA]                         |                            |                                                   |
|         | Base Memory:<br>Extended Memory:                                               | 640K<br>7M                        |                            |                                                   |
| F       | 1 Help $\uparrow \downarrow$ Select<br>SC Exit $\leftarrow \rightarrow$ Select | t Item -/+<br>t Menu Enter        | Change Valu<br>Execute Con | ues F9 Setup Defaults<br>mmand F7 Previous Values |

Beispiel für das Menü Main

### System Time / System Date - Uhrzeit und Datum

*System Time* zeigt die aktuelle Uhrzeit und *System Date* das aktuelle Datum des Gerätes. Die Uhrzeit hat das Format "Stunde/Minute/Sekunde" und das Datum das Format "Monat/Tag/Jahr".

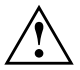

Wenn die Felder von *System Time* und *System Date* nach dem Aus- und Wiedereinschalten falsche Werte anzeigen, dann ist die Lithium-Batterie leer. Tauschen Sie die Lithium-Batterie aus (siehe Kapitel "<u>Erweiterungen"</u> - "<u>Lithium-Batterie austauschen</u>").

### Diskette A / Diskette B - Diskettenlaufwerk

legen den Typ des eingebauten Diskettenlaufwerks fest. 360K, 720K, 1.2M, 1.4M, 2.8M Der Eintrag hängt vom eingebauten Diskettenlaufwerk ab. (Standardeintrag für Diskettenlaufwerk A: 1.4M). None Kein Diskettenlaufwerk installiert. (Standardeintrag für Diskettenlaufwerk B:). i

# Hard Disk 1 bis Hard Disk 4 - Festplattenlaufwerk

rufen das Untermenü auf, in dem Sie die Einstellungen für das entsprechende IDE-Laufwerk vornehmen können.

Die Standardeinstellungen sollten Sie nur dann ändern, wenn Sie ein zusätzliches IDE-Laufwerk an einen der beiden IDE-Steckverbinder anschließen.
Die maximale Übertragungsgeschwindigkeit von zwei IDE-Laufwerken an einem Steckverbinder wird vom langsamsten IDE-Laufwerk bestimmt. Deshalb sollten schnelle Festplattenlaufwerke bevorzugt am ersten IDE-Steckverbinder angeschlossen und als *Hard Disk 1* oder *Hard Disk 2* eingetragen werden. Langsame
Festplattenlaufwerke oder andere IDE-Laufwerke (z. B. CD-ROM-Laufwerk) sollten bevorzugt am zweiten IDE-Steckverbinder angeschlossen und als *Hard Disk 3* oder *Hard Disk 4* eingetragen werden.

Die nachfolgende Beschreibung der Einstellmöglichkeiten für *Hard Disk 1* gilt auch für *Hard Disk 2*, *Hard Disk 3* und *Hard Disk 4*. Die Standardeinstellungen hängen vom eingebauten Laufwerk ab.

| Phoenix BIOS Setup Copyright I<br><b>Main</b>                     | 1985-94 Phoenix Tec                                 | chnologies Ltd.                                   |
|-------------------------------------------------------------------|-----------------------------------------------------|---------------------------------------------------|
| Hard Disk 1:                                                      | 850 Mbyte                                           | Item Specific Help                                |
| Autotype Hard Disk:                                               | [Press Enter]                                       |                                                   |
| Type:<br>Cylinders:<br>Heads:<br>Sectors/Track:<br>Write Precomp: | [User]<br>[ 1654]<br>[ 16]<br>[ 63]<br>[None]       |                                                   |
| Transfer Mode:<br>LBA Translation:<br>PIO Mode:<br>32 Bit I/O:    | [Standard]<br>[Disabled]<br>[Standard]<br>[Enabled] |                                                   |
| $\begin{array}{llllllllllllllllllllllllllllllllllll$              | -/+ Change Val<br>Enter Execute Co                  | ues F9 Setup Defaults<br>mmand F7 Previous Values |

Beispiel für das Untermenü Hard Disk 1

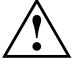

Die Funktion *Autotype Hard Disk* dürfen Sie nur bei neuen, unbespielten IDE-Festplatten oder bei neu partitionierten IDE-Festplatten verwenden. Die mit der Funktion *Autotype Hard Disk* ermittelten Werte dürfen Sie nur reduzieren.

Wenn Sie ein neues, unbespieltes IDE-Festplattenlaufwerk eingebaut haben, sollten Sie das Feld von *Autotype Hard Disk* markieren und die Eingabetaste drücken. Dies bewirkt, daß die optimalen Werte für das IDE-Festplattenlaufwerk eingestellt werden. Diese Werte können Sie ändern, wenn Sie im Eingabefeld von *Type* den Eintrag *User* einstellen

#### Type - Festplattentyp

legt den Festplattentyp fest.

| None                                                        | Sie können die Festp                                    | olattenparameter (                                                | Cylinders, Head. | s, Sector/Track |  |
|-------------------------------------------------------------|---------------------------------------------------------|-------------------------------------------------------------------|------------------|-----------------|--|
|                                                             | und Write Precomp) n                                    | icht ändern. Es is                                                | t kein IDE-Lau   | fwerk           |  |
|                                                             | eingebaut.                                              |                                                                   |                  |                 |  |
| 1 bis 39                                                    | Die Festplattenparar                                    | neter sind vorgeg                                                 | eben.            |                 |  |
| Auto Wenn die Festplatte diesen Modus unterstützt, fragt    |                                                         |                                                                   | las System-      |                 |  |
|                                                             | BIOS die Festplatter                                    | BIOS die Festplattenparameter bei der Festplatte ab. Es ist keine |                  |                 |  |
|                                                             | Eingabe erforderlich                                    | -<br>I.                                                           |                  |                 |  |
| User                                                        | Sie können die Festp                                    | lattenparameter s                                                 | elbst eintragen. |                 |  |
|                                                             | Wenn Sie die Festpl                                     | Wenn Sie die Festplattenparameter mit Autotype Hard Disk          |                  |                 |  |
|                                                             | eingestellt haben, dürfen Sie die Werte nur reduzieren. |                                                                   |                  | n.              |  |
| Beispiele für manuelle Einträge (IDE-Festplattenlaufwerke): |                                                         |                                                                   | werke):          |                 |  |
|                                                             | Festplatten-                                            | Festplattenka                                                     | pazität          |                 |  |
|                                                             | parameter                                               | 850 Mbyte                                                         | 1 Gbyte          | 1,6 Gbyte       |  |
|                                                             | Cylinders                                               | 1654                                                              | 2097             | 3148            |  |
|                                                             | Heads                                                   | 16                                                                | 16               | 16              |  |
|                                                             | Sectors                                                 | 63                                                                | 63               | 63              |  |
|                                                             | Write Precomp                                           | None                                                              | None             | None            |  |
|                                                             |                                                         |                                                                   |                  |                 |  |

CD Wenn ein ATAPI-CD-ROM-Laufwerk eingebaut ist, ermöglicht dieser Eintrag den Systemstart (Booten) vom CD-ROM-Laufwerk.

#### Cylinders, Heads, Sectors/Track, Write Precomp - Festplattenparameter

Diese Festplattenparameter werden entsprechend dem eingebauten IDE-Festplattenlaufwerk eingestellt. Wenn Sie diese Festplattenparameter manuell ändern wollen, müssen Sie im Feld von *Type* den Eintrag *User* einstellen.

#### Transfer Mode - Übertragungsmodus

 legt den Übertragungsmodus für das IDE-Festplattenlaufwerk fest.

 Standard
 Pro Interrupt wird ein Block übertragen (Standardeintrag).

 2 Sectors, 4 Sectors, 6 Sectors, 8 Sectors, 16 Sectors

Pro Interrupt wird die eingestellte Anzahl an Blöcken (Sectors) übertragen.

#### LBA Translation - Adressierung

stellt den LBA-Modus (Logical Block Addressing) ein. Wenn eine IDE-Festplatte mit mehr als 528 Mbyte Speicherkapazität den LBA-Modus unterstützt, kann sie mit dem LBA-Modus eingerichtet und betrieben werden.

Der Standardeintrag hängt vom eingebauten IDE-Festplattenlaufwerk ab. Verändern Sie den Standardeintrag nur dann, wenn Sie ein anderes Festplattenlaufwerk einbauen.

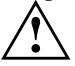

Sie dürfen die IDE-Festplatte nur in dem LBA-Modus betreiben, in dem sie eingerichtet wurde, d. h. wenn die Festplatte mit der Einstellung *Disabled* eingerichtet wurde, dürfen Sie die Festplatte nur mit der Einstellung *Disabled* betreiben.

Enabled Wenn die Festplatte den LBA-Modus unterstützt und ihre
 Speicherkapazität größer als 528 Mbyte ist, dann verwendet das
 BIOS umgewandelte Festplattenparameter. Dadurch kann die volle
 Speicherkapazität der Festplatte genutzt werden.
 Disabled Das BIOS benutzt die Festplattenparameter und unterstützt damit
 eine Speicherkapazität bis zu 528 Mbyte.

#### PIO Mode - Übertragungsgeschwindigkeit

(Programmed Input Output Mode) legt die Übertragungsgeschwindigkeit der IDE-Festplatte fest.

- Standard 0,8 Mbyte/s bis 2 Mbyte/s (Standardeintrag)
- Fast PIO 1 2 Mbyte/s bis 4 Mbyte/s
- Fast PIO 2 4 Mbyte/s bis 5 Mbyte/s
- Fast PIO 3 5 Mbyte/s bis 10 Mbyte/s
- Fast PIO 4 10 Mbyte/s bis 16 Mbyte/s

#### 32 Bit I/O - Busbreite für Datenübertragung

legt die Busbreite für die Datenübertragung zwischen Prozessor und IDE-Controller fest.

| Enabled  | Die Datenübertragung erfolgt 32-bit-breit am PCI-Bus |
|----------|------------------------------------------------------|
|          | (Standardeintrag). Dies steigert die Performance.    |
| Disabled | Die Datenübertragung erfolgt 16-bit-breit.           |

## **Boot Options - Systemstart**

ruft das Untermenü auf, in dem Sie die Einstellungen für den Systemstart des Gerätes vornehmen können.

| Phoenix BIOS Setup Copyright 1985-94 Phoe<br>Main                                                                                           | nix Technologies Ltd.                             |
|----------------------------------------------------------------------------------------------------|---------------------------------------------------|
| Boot Options                                                                                                    | Item Specific Help                                |
| POST Error Halt: [Halt On All Errors]<br>Quick Boot: [Disabled]<br>Boot Sequence: 1. Diskette<br>2. Hard Disk<br>3. CD ROM                  |                                                   |
| F1 Help $\uparrow \downarrow$ Select Item -/+ Change Values ESC Exit $\leftarrow \rightarrow$ Select Menu Enter Execute Control Select Menu | ues F9 Setup Defaults<br>mmand F7 Previous Values |

Beispiel für das Untermenü Boot Options

#### POST Error Halt - System anhalten

legt fest, ob der Systemstart nach einem erkannten Fehler abgebrochen wird und das System anhält.

Halt On All Errors

Wenn der Selbsttest einen Fehler erkennt, wird nach dem Selbsttest der Systemstart abgebrochen und das System angehalten (Standardeintrag).

#### No Halt On Any Errors

Der Systemstart wird nicht abgebrochen. Der Fehler wird ignoriert - sofern möglich.

#### Quick Boot - Verkürzter Selbsttest

kann den Umfang des Selbsttests reduzieren und somit den Systemstart beschleunigen.

EnabledNach dem Einschalten des Gerätes wird der verkürzte Selbsttest<br/>durchgeführt, bei dem Diskettenlaufwerke nicht geprüft werden.DisabledNach dem Einschalten des Gerätes wird die vollständige<br/>Gerätekonfiguration geprüft (Standardeintrag).

#### Boot Sequence - Reihenfolge beim Systemstart

legt fest, in welcher Reihenfolge das System-BIOS die Laufwerke nach Systemdateien durchsucht, um das Betriebssystem zu starten. Um diese Reihenfolge zu ändern, plazieren Sie den Cursor auf den Eintrag des Laufwerks,

das Sie nach vorne (Taste + ) oder nach hinten (Taste - )stellen wollen.

Standardeintrag:

Diskette
 Hard Disk
 CD ROM

# Video Display - Bildschirmtyp

stellt den Typ des angeschlossenen Bildschirms ein. EGA/VGA, Color 80, Monochrome Standardeintrag: EGA/VGA

### **Base Memory - Arbeitsspeicher**

zeigt die Größe des verfügbaren Arbeitsspeichers unterhalb von 1 Mbyte.

# **Extended Memory - Erweiterungsspeicher**

zeigt die Größe des Hauptspeichers an, der oberhalb von 1 Mbyte liegt.

# Menü Advanced - Erweiterte Systemeinstellungen vornehmen

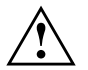

Ändern Sie die Standardeinstellungen nur bei Spezialanwendungen. Falsche Einstellungen können zu Fehlfunktionen führen.

Im Menü Advanced können Sie folgende Systemeinstellungen vornehmen:

- Cache (im Untermenü von Cache Memory)
- BIOS-Teile in das RAM kopieren (im Untermenü von Shadow Memory)
- Schnittstellen und Controller (im Untermenü von Peripheral Configuration)
- PCI-Funktionalität (im Untermenü von PCI Configuration)
- Datenzugriff auf Festplatte (im Untermenü von Advanced System Configuration)
- Plug&Play-Funktionalität (im Feld von Plug & Play O/S)
- Konfigurierungsdaten (im Feld von Reset Configuration Data)
- Festplattenzugriff (im Feld von Large Disk Access Mode)

| Phoenix BIOS Setup Copyright 1985-94 Phoe<br>Main <b>Advanced</b> Security Power E:                                                                         | enix Technologies Ltd.<br>xit                     |
|----------------------------------------------------------------------------------------------------|---------------------------------------------------|
| Warning!<br>Setting items on this menu to incorrect<br>values<br>may cause your system to malfunction.                                                      | Item Specific Help                                |
| <ul> <li>Cache Memory</li> <li>Shadow Memory</li> <li>Peripheral Configuration</li> <li>PCI Configuration</li> <li>Advanced System Configuration</li> </ul> |                                                   |
| Plug & Play O/S: [Yes]<br>Reset Configuration Data: [No]                                                                                                    |                                                   |
| Large Disk Access Mode: [DOS]                                                                                                    |                                                   |
| F1 Help $\uparrow \downarrow$ Select Item -/+ Change Val ESC Exit $\leftarrow \rightarrow$ Select Menu Enter Execute Co                                     | ues F9 Setup Defaults<br>mmand F7 Previous Values |

Beispiel für das Menü Advanced

# **Cache - Cache Memory**

ruft das Untermenü auf, in dem Sie die Einstellungen für den Cache vornehmen können.

| Phoenix BIOS Setup Copyright 1985-94 Phoenix Tec<br>Advanced                                                                                                    | chnologies Ltd.                                   |
|----------------------------------------------------------------------------------------------------|---------------------------------------------------|
| Cache Memory                                                                                                    | Item Specific Help                                |
| Cache: [Enabled]<br>Cache System BIOS Area: [Write Protect]<br>Cache Video BIOS Area: [Write Protect]<br>Cache DRAM Memory Area: [Write Back]<br>Cache Memory Regions:<br>C800 - CBFF: [Disabled]<br>CC00 - CFFF: [Disabled]<br>D000 - D3FF: [Disabled]<br>D400 - D7FF: [Disabled]<br>D800 - DBFF: [Disabled]<br>DC00 - DFFF: [Disabled]<br>DC00 - DFFF: [Disabled] |                                                   |
| F1 Help $\uparrow \downarrow$ Select Item -/+ Change ValueSC Exit $\leftarrow \rightarrow$ Select Menu Enter Execute Co                                                                                                    | ues F9 Setup Defaults<br>mmand F7 Previous Values |

Beispiel für das Untermenü Cache Memory

#### Cache - Cache-Nutzung

schaltet den Cache ein oder aus. Der Cache ist ein schneller Zwischenspeicher, in dem Teile des Arbeitsspeichers und BIOS abgebildet werden können. Wenn der Cache eingeschaltet ist, erhöht sich die Rechenleistung des Gerätes.

Den Cache müssen Sie ausschalten (Disabled):

- wenn für ältere Anwendungsprogramme die Zugriffszeit zu kurz ist
- wenn Sie OS/2 Warp installieren.

| Enabled  | Der Cache wird benutzt.                                         |
|----------|-----------------------------------------------------------------|
| Disabled | Der Cache ist ausgeschaltet. Alle cache-bezogenen Einstellungen |
|          | sind unwirksam.                                                 |

#### Cache System BIOS Area / Cache Video BIOS Area - BIOS im Cache

Voraussetzung: Im Feld von Cache muß Enabled stehen.

Mit Cache System BIOS Area (System-BIOS) und Cache Video BIOS Area (Video-

BIOS) kann das entsprechende BIOS im Cache abgebildet werden. Wenn sich das BIOS im Cache befindet, wird die Performance des Gerätes erhöht.

*Write Protect* Das entsprechende BIOS (Lesezugriffe) wird im Cache abgebildet (Standardeintrag).

*Disabled* Das entsprechende BIOS wird nicht im Cache abgebildet.

#### Cache DRAM Memory Area - Speicher im Cache

Voraussetzung: Im Feld von Cache muß Enabled stehen.

Mit *Cache DRAM Memory Area* können Teile des Arbeitsspeichers im Cache abgebildet werden. Wenn sich der Speicherinhalt im Cache befindet, wird die Performance des Gerätes erhöht.

| Write Through | Der Speicherinhalt wird gleichzeitig im Cache abgebildet und in |
|---------------|-----------------------------------------------------------------|
|               | den Hauptspeicher geschrieben. Hauptspeicher und Cache besitzen |
|               | den gleichen Informationsinhalt.                                |
|               |                                                                 |

Write BackDer Speicherinhalt wird im Cache abgebildet und nur bei Bedarf in<br/>den Hauptspeicher geschrieben. Hauptspeicher und Cache besitzen<br/>nicht den gleichen Informationsinhalt. (Standardeintrag)DisabledDer Speicherinhalt wird nicht im Cache abgebildet.

#### Cache Memory Regions - ROM-Bereiche im Cache

Voraussetzung: Im Feld von Cache muß Enabled stehen.

Mit *Cache Memory Regions* kann der zugehörige ROM-Bereich im Cache abgebildet werden. Wenn sich der ROM-Bereich im Cache befindet, wird die Performance des Gerätes erhöht.

*Enabled* Der zugehörige ROM-Bereich wird im Cache abgebildet. Disabled Der zugehörige ROM-Bereich wird nicht im Cache abgebildet (Standardeintrag).

# Shadow Memory - ROM-Bereiche im RAM

ruft das Untermenü auf, in dem Sie die Teile des ROM (Read Only Memory) festlegen können, die beim Systemstart in das schnellere RAM (Random Access Memory) kopiert werden.

| Phoenix BIOS Setup Copyright 1985-94 Phoenix Tec<br>Advanced                                                                                                    | hnologies Ltd.                                    |
|----------------------------------------------------------------------------------------------------|---------------------------------------------------|
| Shadow Memory                                                                                                    | Item Specific Help                                |
| System Shadow: Enabled<br>Video Shadow: [Enabled]                                                                                                    |                                                   |
| Shadow Memory Regions:<br>C800 - CBFF: [Disabled]<br>CC00 - CFFF: [Disabled]<br>D000 - D3FF: [Disabled]<br>D400 - D7FF: [Disabled]<br>D800 - DBFF: [Disabled]<br>DC00 - DFFF: [Disabled] |                                                   |
| F1 Help $\uparrow \downarrow$ Select Item -/+ Change Val<br>ESC Exit $\leftarrow \rightarrow$ Select Menu Enter Execute Co                                                               | ues F9 Setup Defaults<br>mmand F7 Previous Values |

Beispiel für das Untermenü Shadow Memory

#### System Shadow - System-BIOS

zeigt immer *Enabled*, da das System-BIOS automatisch in das schnellere RAM kopiert wird.

#### Video Shadow - Video-BIOS

| legt fest, ob | das Video-BIOS in das schnellere RAM kopiert wird. Wenn sich das |
|---------------|------------------------------------------------------------------|
| Video-BIO     | S im RAM befindet, erhöht sich die Performance des Gerätes.      |
| Enabled       | Das Video-BIOS wird in das schnellere RAM kopiert                |
|               | (Standardeintrag).                                               |
| Disabled      | Das Video-BIOS wird nicht kopiert. Diese Einstellung ist bei     |
|               | einem Bildschirm-Controller am PCI-Bus nicht wirksam.            |

#### Shadow Memory Regions - ROM-Bereiche

Mit *Shadow Memory Regions* kann der zugehörige ROM-Bereich im schnelleren RAM abgebildet werden. Wenn sich der ROM-Bereich im RAM befindet, erhöht sich die Performance des Gerätes.

*Enabled* Der zugehörige ROM-Bereich wird in das RAM kopiert.

*Disabled* Der zugehörige ROM-Bereich wird nicht kopiert (Standardeintrag).

#### Peripheral Configuration - Schnittstellen und Controller

ruft das Untermenü auf, in dem Sie die Schnittstellen und Controller einstellen können.

| Phoenix BIOS Setup (<br>Advanced                                                                                                    | Copyright 1985-94 Phoe                                                                          | nix Technologies Ltd.                             |
|----------------------------------------------------------------------------------------------------|-------------------------------------------------------------------------------------------------|---------------------------------------------------|
| Peripheral Config                                                                                                    | guration                                                                                        | Item Specific Help                                |
| Serial 1:<br>Serial 2:<br>Serial 2 Mode:<br>Parallel:<br>Parallel Mode:<br>Diskette Controller:<br>Hard Disk Controller:<br>Secondary]<br>Mouse Controller: | [Auto]<br>[Auto]<br>[Standard]<br>[Auto]<br>[Printer]<br>[Enabled]<br>[Primary And<br>[Enabled] |                                                   |
| F1 Help $\uparrow \downarrow$ Select Ite<br>ESC Exit $\leftarrow \rightarrow$ Select Men                                                                    | em -/+ Change Valu<br>nu Enter Execute Com                                                      | ues F9 Setup Defaults<br>mmand F7 Previous Values |

Beispiel für das Untermenü Peripheral Configuration

#### Serial 1 / Serial 2 - Serielle Schnittstellen

stellt die Adresse und den Interrupt der entsprechenden seriellen Schnittstelle ein. 3F8h, IRQ4, 2F8h, IRQ3, 3E8h, IRQ4, 2E8h, IRQ3,

Die serielle Schnittstelle ist auf die angezeigte Adresse und auf den<br/>angezeigten Interrupt eingestellt.AutoDie serielle Schnittstelle stellt sich automatisch auf eine verfügbare<br/>Kombination (Adresse, Interrupt) ein (Standardeintrag).DisabledDie serielle Schnittstelle ist ausgeschaltet.

#### Serial 2 Mode - Serielle Schnittstellen

legt fest, ob die zweite serielle Schnittstelle als Standardschnittstelle oder als Infrarotschnittstelle verwendet wird.

Damit die Infrarot-Datenübertragung genutzt werden kann, muß im Gerät eine Infrarotschnittstelle mit der erforderlichen Hardware eingebaut sein.

StandardDie Schnittstelle arbeitet wie eine serielle Standardschnittstelle.<br/>(Standard)IRDA(Infra-Red Data Association) Die serielle Schnittstelle erlaubt eine<br/>Infrarot-Datenübertragung bis zu 115 kbit/s. Die externe serielle<br/>Schnittstelle 2 ist außer Funktion.

#### Parallel - Parallele Schnittstelle

stellt die Adresse und den Interrupt der parallelen Schnittstelle ein. 378h, IRQ7, 278h, IRQ5, 3BCh, IRQ7

Die parallele Schnittstelle ist auf die angezeigte Adresse und auf den angezeigten Interrupt eingestellt.

- Auto Die parallele Schnittstelle stellt sich automatisch auf eine verfügbare Kombination (Adresse, Interrupt) ein (Standardeintrag).
- Disabled Die parallele Schnittstelle ist ausgeschaltet.

#### Parallel Mode - Parallele Datenübertragung

legt fest, ob die parallele Schnittstelle als Ein-/Ausgabegerät oder nur als Ausgabegerät verwendet wird. Die Übertragungsmodi *ECP* und *EPP* ermöglichen schnellere Datenübertragungsraten von 2 und 2,4 Mbyte/s. Voraussetzung für die Übertragungsmodi *ECP* und *EPP* sind Peripheriegeräte, die diese Modi unterstützen. Außerdem muß im Feld *Parallel* die Adresse *378h* oder *278h* eingestellt sein.

| Printer     | Daten können ausgegeben, aber nicht empfangen werden           |  |
|-------------|----------------------------------------------------------------|--|
|             | (Standardeintrag).                                             |  |
| Bidirection | Daten können sowohl ausgegeben als auch empfangen werden.      |  |
| EPP         | Schneller Übertragungsmodus (bis zu 2 Mbyte/s), in dem Daten   |  |
|             | sowohl ausgegeben als auch empfangen werden können. Der        |  |
|             | Modus erfordert ein Peripheriegerät, das den EPP-              |  |
|             | Übertragungsmodus (Enhanced Parallel Port) unterstützt.        |  |
| ECP         | Schneller Übertragungsmodus (bis zu 2,4 Mbyte/s), in dem Daten |  |
|             | sowohl ausgegeben als auch empfangen werden können. Der        |  |
|             | Modus erfordert ein Peripheriegerät, das den ECP-              |  |
|             | Übertragungsmodus (Enhanced Capability Port) unterstützt.      |  |

#### Diskette Controller - Diskettenlaufwerks-Controller

| schaltet den E | Diskettenlaufwerks-Controller der Systembaugruppe ein oder aus.           |
|----------------|---------------------------------------------------------------------------|
| Enabled        | Der Diskettenlaufwerks-Controller ist eingeschaltet - IRQ6 ist            |
|                | belegt (Standardeintrag).                                                 |
| Disabled       | Der Diskettenlaufwerks-Controller ist ausgeschaltet - IRQ6 ist verfügbar. |

#### Hard Disk Controller - IDE-Laufwerks-Controller

schaltet die beiden IDE-Laufwerks-Controller der Systembaugruppe ein oder aus. Die zugehörigen Interrupts (IRQ 14 für den primären, IRQ 15 für den sekundären IDE-Laufwerks-Controller) werden erst dann freigegeben, wenn am entsprechenden Steckverbinder kein IDE-Laufwerk angeschlossen ist.

PrimaryDer primäre IDE-Laufwerks-Controller ist eingeschaltet. Am<br/>zugehörigen ersten (primären) Steckverbinder können zwei IDE-<br/>Laufwerke (vorzugsweise schnelle Festplatten) angeschlossen<br/>werden. IRQ14 ist belegt.

Primary And Secondary

Primärer und sekundärer IDE-Laufwerks-Controller sind eingeschaltet (Standardeintrag). Maximal vier IDE-Laufwerke können angeschlossen werden. Am zweiten (sekundären)

| Steckverbinder werden dabei vorzugsweise langsame Laufwerke |
|-------------------------------------------------------------|
| angeschlossen (z. B. CD-ROM). IRQ14 und IRQ15 sind belegt.  |
| Beide IDE-Laufwerks-Controller sind ausgeschaltet.          |
|                                                             |

#### **Mouse Controller - Maus-Controller**

| schaltet den M | aus-Controller der Systembaugruppe ein oder aus.                |
|----------------|-----------------------------------------------------------------|
| Enabled        | Der Maus-Controller ist eingeschaltet (Standardeintrag) - IRQ12 |
|                | ist belegt.                                                     |
| Disabled       | Der Maus-Controller ist ausgeschaltet - IRQ12 ist verfügbar.    |

#### PCI Configuration - PCI-Funktionalität

ruft das Untermenü auf, in dem Sie Einstellungen für die PCI-Steckplätze vornehmen können.

| Phoenix BIOS Setup Copyr<br><b>Advanced</b>                                                                                  | right 1985-94 Phoe                   | nix Technologies Ltd.                             |
|----------------------------------------------------------------------------------------------------|--------------------------------------|---------------------------------------------------|
| PCI Configuration                                                                                                    |                                      | Item Specific Help                                |
| PCI Interrupt Mapping INTA#:<br>PCI Interrupt Mapping INTB#:<br>PCI Interrupt Mapping INTC#:<br>PCI Interrupt Mapping INTD#: | [Auto]<br>[Auto]<br>[Auto]<br>[Auto] |                                                   |
| PCI Device, Slot #1<br>Default Latency Timer:<br>Latency Timer:                                                              | [Yes]<br>[0040]                      |                                                   |
| PCI Device, Slot #2<br>Default Latency Timer:<br>Latency Timer:                                                              | [Yes]<br>[0040]                      |                                                   |
| PCI Device, Slot #3<br>Default Latency Timer:<br>Latency Timer:                                                              | [Yes]<br>[0040]                      |                                                   |
| F1 Help $\uparrow \downarrow$ Select Item<br>ESC Exit $\leftarrow \rightarrow$ Select Menu                                   | -/+ Change Val<br>Enter Execute Co   | ues F9 Setup Defaults<br>mmand F7 Previous Values |

Beispiel für das Untermenü PCI Configuration

#### PCI Interrupt Mapping INTx# - Zuordnung der PCI-Interrupts

legt fest, welcher PCI-Interrupt auf welchen ISA-Interrupt geschaltet wird. Bei multifunktionalen PCI-Baugruppen können alle PCI-Interrupts verwendet werden. Die Controller auf der Systembaugruppe benötigen keinen PCI-Interrupt. Wenn Sie eine andere Einstellung als Auto verwenden, ist die Plug&Play-Funktionalität des System-BIOS für PCI-Baugruppen ausgeschaltet. Für monofunktionale PCI-Baugruppen sind die PCI-Interrupts INTA#, INTB# und INTC# wie folgt zugeordnet: PCI-Steckplatz 1 = INTA#, PCI-Steckplatz 2 = INTB#, PCI-Steckplatz 3 = INTC# Auto Die PCI-Interrupts werden automatisch gemäß den Plug&Play-Richtlinien zugeordnet (Standardeintrag). Für die PCI-Baugruppe in dem zugeordneten PCI-Steckplatz wird Disabled kein PCI-Interrupt verwendet. IRQ03, IRQ04, IRQ05, IRQ06, IRQ07, IRQ09, IRQ10, IRQ11, IRQ12, IRQ14, IRQ15 Der PCI-Interrupt wird auf den ausgewählten ISA-Interrupt geschaltet. Sie dürfen keinen ISA-Interrupt auswählen, der von einer Komponente der Systembaugruppe (z. B. Controller) oder

einer ISA-Baugruppe verwendet wird.

#### PCI Device, Slot #n: Default Latency Timer

legt die geringste Anzahl an Taktzyklen fest, in denen eine PCI-Master-Baugruppe am PCI-Bus aktiv sein kann. *n* steht für die Nummer des PCI-Steckplatzes.

|     | 1                                                              |
|-----|----------------------------------------------------------------|
| Yes | Der von der PCI-Baugruppe vorgegebene Wert wird übernommen.    |
|     | Der Eintrag im entsprechenden Feld von PCI Device, Slot #n:    |
|     | Latency Timer wird ignoriert (Standardeintrag).                |
| No  | Der von der PCI-Baugruppe vorgegebene Wert wird ignoriert. Der |
|     | im entsprechenden Feld von PCI Device, Slot #n: Latency Timer  |
|     | eingestellte Wert bestimmt die Anzahl an Taktzyklen.           |

#### PCI Device, Slot #n: Latency Timer

Voraussetzung: Das entsprechende Feld von *PCI Device, Slot #n: Default Latency Timer* muß auf *No* stehen.

Das Feld legt die geringste Anzahl an Taktzyklen fest, in denen am PCI-Bus ein Burst übertragen werden kann. n steht für die Nummer des PCI-Steckplatzes. 0000h bis 0280h Anzahl an Taktzyklen (Standardeintrag = 0040h).

# Advanced System Configuration - Zusätzliche Systemeinstellungen

ruft das Untermenü auf, in dem Sie zusätzliche Systemeinstellungen vornehmen können.

| Phoenix BIOS Setup Copyright 1985-9<br>Advanced                                                                | 4 Phoenix Technologies Ltd.                                   |
|----------------------------------------------------------------------------------------------------|---------------------------------------------------------------|
| Advanced System Configuration                                                                                  | Item Specific Help                                            |
| Hard Disk Read Ahead 1: [Disabled]<br>Hard Disk Read Ahead 2: [Disabled]                                       |                                                               |
| F1 Help $\uparrow \downarrow$ Select Item -/+ Chan<br>ESC Exit $\leftarrow \rightarrow$ Select Menu Enter Exec | ge Values F9 Setup Defaults<br>ute Command F7 Previous Values |

Beispiel für das Untermenü Advanced System Configuration

#### Hard Disk Read Ahead x: Festplattenzugriff

legt den Festplattenzugriff für das entsprechende Festplattenlaufwerk fest.

| -        |                                                                     |
|----------|---------------------------------------------------------------------|
| Enabled  | Pro Festplattenzugriff werden mehr Daten eingelesen als             |
|          | erforderlich. Die zusätzlichen Daten werden zwischengespeichert     |
|          | und sind für den nächsten Datenzugriff verfügbar. Dies steigert die |
|          | Performance von Festplattenzugriffen.                               |
| Disabled | Pro Festplattenzugriff werden die erforderlichen Daten eingelesen.  |
|          | Diese Einstellung müssen Sie wählen, wenn Sie Windows NT oder       |
|          | OS/2 Warp installieren. (Standardeintrag)                           |
|          |                                                                     |

# Plug & Play O/S - Plug&Play-Funktionalität

legt die Plug&Play-Funktionalität fest. Plug&Play bedeutet, daß eingebaute Baugruppen automatisch erkannt und installiert werden, wenn sie Plug&Play unterstützen.

Yes

Das Betriebssystem übernimmt einen Teil der Plug&Play-Funktionen (Standardeintrag). Diese Einstellung sollten Sie nur dann wählen, wenn das Betriebssystem Plug&Play unterstützt. No Das System-BIOS übernimmt die gesamte Plug&Play-Funktionalität.

# **Reset Configuration Data - Konfigurierungsdaten**

legt fest, ob die Konfigurierungsdaten beim Start des Gerätes neu initialisiert werden oder nicht.

| Yes | Nach dem Starten des Gerätes werden die alten                       |
|-----|---------------------------------------------------------------------|
|     | Konfigurierungsdaten zurückgesetzt. Über die Plug&Play-             |
|     | Funktionalität werden die aktuellen Konfigurierungsdaten ermittelt. |
|     | Mit diesen Daten werden die eingebauten Baugruppen und              |
|     | Laufwerke initialisiert.                                            |
| No  | Die eingebauten Baugruppen und Laufwerke werden mit den             |
|     | bestehenden Konfigurierungsdaten initialisiert. Es erfolgt keine    |
|     | Aktualisierung beim Starten des Gerätes (Standardeintrag).          |
|     | -                                                                   |

## Large Disk Access Mode - Festplattenzugriff

| legt den Fest  | olattenzugriff für große Festplatten (mehr als 1024 Zylinder, 16 |
|----------------|------------------------------------------------------------------|
| Köpfe) fest. I | Die Standardeinstellung ist abhängig vom verwendeten             |
| Betriebssyste  | m.                                                               |
| DOS            | Wenn das Betriebssystem MS-DOS-kompatible Festplattenzug         |

 DOS
 Wenn das Betriebssystem MS-DOS-kompatible Festplattenzugriffe verwendet.

 Other
 Wenn das Betriebssystem keine MS-DOS-kompatiblen Festplatten 

*Other* Wenn das Betriebssystem keine MS-DOS-kompatiblen Festplattenzugriffe verwendet (z. B. Novell, SCO Unix).

# Menü Security - Sicherheitsfunktionen einstellen

Im Menü Security können Sie folgende Sicherheitsfunktionen einstellen:

- BIOS-Setup schützen (im Feld von Set Setup Password)
- BIOS auf Baugruppen schützen (im Feld von Setup Password Lock)
- Systemstart schützen (im Feld von Set System Password)
- Eingabeelemente sperren (im Feld von System Password Mode)
- Betriebssystemstart von Diskette sperren (im Feld von System Load)
- Warnung bei Virenbefall (im Feld von Virus Warning)
- Schreibschutz für Diskettenlaufwerk (im Feld von Diskette Write)
- Schreibschutz für BIOS-Setup (im Feld von Flash Write)
- Softaus-Funktionalität (im Feld von Soft Power Off)
- Fernein-Funktionalität (im Feld von *Remote Power On*)

| Phoenix BIOS Setup Copyrigh<br>Main Advanced <b>Sec</b>                                      | nt 1985-94 Phoenix Tec<br><b>curity</b> Power E:         | chnologies Ltd.<br>xit                            |
|----------------------------------------------------------------------------------------------|----------------------------------------------------------|---------------------------------------------------|
| Setup Password<br>System Password                                                            | Not Installed<br>Not Installed                           | Item Specific Help                                |
| Set Setup Password:<br>Setup Password Lock:<br>Set System Password:<br>System Password Mode: | [Press Enter]<br>[Standard]<br>[Press Enter]<br>[System] |                                                   |
| System Load:<br>Setup Prompt:<br>Virus Warning:                                              | [Standard]<br>[Enabled]<br>[Disabled]                    |                                                   |
| Diskette Write:<br>Flash Write:                                                              | [Enabled]<br>[Enabled]                                   |                                                   |
| Soft Power Off:<br>Remote Power On:                                                          | [Enabled]<br>[Enabled]                                   |                                                   |
| F1 Help $\uparrow \downarrow$ Select Ite<br>ESC Exit $\leftarrow \rightarrow$ Select Men     | m -/+ Change Val<br>u Enter Execute Co                   | ues F9 Setup Defaults<br>mmand F7 Previous Values |

Beispiel für das Menü Security

# Setup Password / System Password - Paßwortanzeige

zeigen an, ob das entsprechende Paßwort installiert ist oder nicht.

# Set Setup Password - Setup-Paßwort

ermöglicht die Installation des Setup-Paßwortes. Das Setup-Paßwort verhindert das unbefugte Aufrufen des *BIOS-Setup*.

Wenn Sie das Feld markieren und die Eingabetaste drücken, können Sie das Setup-Paßwort eingeben und bestätigen (siehe auch Betriebsanleitung des Gerätes).

# Setup Password Lock - Auswirkung des Setup-Paßwortes

legt die Auswirkung des Setup-Paßwortes fest. Die Einstellung in diesem Feld wird wirksam, sobald ein Setup-Paßwort installiert ist.

StandardDas Setup-Paßwort verhindert das unbefugte Aufrufen des BIOS-<br/>Setup (Standardeintrag).ExtendedDas Setup-Paßwort verhindert das unbefugte Aufrufen des BIOS-<br/>Setup und sperrt die Tastatur während der Initialisierungsphase des<br/>Gerätes. Dadurch wird der unbefugte Zugriff auf Einstellungen von

eingebauten Baugruppen mit eigenem BIOS verhindert.

# Set System Password - System-Paßwort

Voraussetzung: Das Setup-Paßwort ist installiert.

Das Feld ermöglicht die Installation des System-Paßwortes. Das System-Paßwort verhindert den unbefugten Zugriff auf Ihr System.

Wenn Sie das Feld markieren und die Eingabetaste drücken, können Sie das System-Paßwort eingeben und bestätigen (siehe auch Betriebsanleitung des Gerätes).

# System Password Mode - Auswirkung des System-Paßwortes

legt die Auswirkung des System-Paßwortes fest. Die Einstellung in diesem Feld wird wirksam, sobald ein System-Paßwort installiert ist.

*System* Nach dem Starten des Gerätes ermöglicht das System-Paßwort das Starten des Betriebssystems (Standardeintrag).

*Keyboard* Nach dem Starten des Gerätes wird das Betriebssystem gestartet, und die Eingabeelemente Tastatur und Maus werden gesperrt. Das System-Paßwort hebt diese Eingabesperre auf.

### System Load - Betriebssystemstart

legt fest, ob das Betriebssystem von der Diskette aus gestartet werden kann.StandardDas Betriebssystem kann von Diskette, Festplatte oder CD-ROM<br/>gestartet werden (Standardeintrag).Diskette LockDas Betriebssystem kann nicht von der Diskette gestartet werden.

## Setup Prompt - Bildschirmmeldung

legt fest, ob die Bildschirmmeldung Press F2 to enter SETUP angezeigt wird, wenn der PC neu startet.

| Enabled  | Die Bildschirmmeldung Press F2 to enter SETUP wird |
|----------|----------------------------------------------------|
|          | beim Systemstart angezeigt (Standardeintrag).      |
| Disabled | Die Bildschirmmeldung wird nicht angezeigt.        |

## Virus Warning - Viruswarnung

prüft die Bootsektoren des Festplattenlaufwerks auf Veränderungen gegenüber dem letzten Systemstart. Ist die Ursache der Veränderungen der Bootsektoren unbekannt, dann soll ein geeignetes Programm zum Auffinden von Computerviren gestartet werden.

| Enabled  | Wenn sich der Bootsektor seit dem letzten Systemstart verändert  |
|----------|------------------------------------------------------------------|
|          | hat (z. B. neues Betriebssystem oder Virenbefall), wird eine     |
|          | Warnung am Bildschirm ausgegeben. Die Warnung wird so lange      |
|          | ausgegeben, bis die Änderungen mit Confirm bestätigt werden oder |
|          | bis Sie die Funktion ausschalten (Disabled).                     |
| Confirm  | Dieser Eintrag bestätigt eine gewünschte Änderung in einem       |
|          | Bootsektor (z. B. neues Betriebssystem).                         |
| Disabled | Die Bootsektoren werden nicht überprüft (Standardeintrag).       |
|          |                                                                  |

# Diskette Write - Schreibschutz für Diskettenlaufwerk

| legt fest, ob Dis | sketten beschrieben und gelöscht werden können.                 |
|-------------------|-----------------------------------------------------------------|
| Enabled           | Die Disketten können gelesen, beschrieben oder gelöscht werden, |
|                   | wenn die Steckbrücke FDP gezogen ist (Standardeintrag).         |
| Disabled          | Die Disketten können nur gelesen werden.                        |

# Flash Write - Schreibschutz für System-BIOS

| kann das Syste | m-BIOS mit einem Schreibschutz versehen.                      |
|----------------|---------------------------------------------------------------|
| Enabled        | Das System-BIOS kann beschrieben oder gelöscht werden, wenn   |
|                | die Steckbrücke FLP gezogen ist. Ein BIOS-Update von Diskette |
|                | ist möglich (Standardeintrag).                                |
| Disabled       | Das System-BIOS kann nicht beschrieben oder gelöscht werden.  |
|                | Ein BIOS-Update von Diskette ist nicht möglich.               |

# Soft Power Off - Softaus-Funktionalität

| legt fest, ob der | r PC durch das Programm SWOFF betriebsbereit geschaltet wird. |
|-------------------|---------------------------------------------------------------|
| Enabled           | Der PC wird per Programm betriebsbereit geschaltet            |
|                   | (Standardeintrag).                                            |
| Disabled          | Der PC kann nicht per Programm ausgeschaltet werden.          |
|                   |                                                               |

# Remote Power On - Fernein-Funktionalität

legt fest, ob der PC von einer ankommenden Nachricht (z. B. Fax) eingeschaltet werden kann.

| Enabled  | Der PC kann von einer ankommenden Nachricht eingeschaltet |
|----------|-----------------------------------------------------------|
|          | werden (Standardeintrag).                                 |
| Disabled | Der PC kann nicht von einer ankommenden Nachricht         |
|          | eingeschaltet werden.                                     |

# Menü Power - Energiesparfunktionen einstellen

Programme für Power-Management (z. B. *POWER.EXE*) können die Einstellungen der Energiesparfunktionen ändern.

Im Menü Power können Sie folgende Funktionen einstellen:

- Freischalten der APM-Schnittstelle (im Feld Advanced Power Management)
- Umfang der Energiesparfunktionen (im Feld von Power Management Mode)
- Standby-Modus (im Feld von Standby Timeout)
- Energiesparfunktion der Festplatte (im Feld von Hard Disk Timeout)
- Prozessorgeschwindigkeit im Standby-Modus (im Feld von *Standby CPU Speed*)
- Systemaktivitäten festlegen (im Feld von Wakeup Event)

| Phoenix BIOS Setup Copyright 1                             | 1985-94 Phoenix Tec                  | chnologies Ltd.          |
|------------------------------------------------------------|--------------------------------------|--------------------------|
| Main Advanced Securit                                      | cy <b>Power</b> Ex                   | it                       |
| APM<br>Power Management Mode:<br>Standby Timeout:          | [Enabled]<br>[Customize]<br>[15 min] | Item Specific Help       |
| Hard Disk Timeout:<br>Standby CPU Speed:<br>▶ Wakeup Event | [10 min]<br>[Medium]                 |                          |
| F1 Help $\uparrow \downarrow$ Select Item                  | -/+ Change Val                       | ues F9 Setup Defaults    |
| ESC Exit $\leftarrow \rightarrow$ Select Menu              | Enter Execute Co                     | mmand F7 Previous Values |

Beispiel für das Menü Power

### APM - Freischalten der APM-Schnittstelle

legt fest, ob ein Betriebssystem die Power-Management-Einstellungen im System-BIOS verändern kann.

| Enabled  | Das Betriebssystem hat Zugriff auf die Power-Management- |
|----------|----------------------------------------------------------|
|          | Einstellungen und kann diese gegebenenfalls ändern       |
|          | (Standardeintrag).                                       |
| Disabled | Änderungen der Power-Management-Einstellungen durch ein  |
|          | Betriebssystem sind nicht möglich.                       |

## Power Management Mode - Umfang der Energiesparfunktionen

| legt den Um | fang der Energiesparfunktionen fest.                             |
|-------------|------------------------------------------------------------------|
| Customize   | Im Powermanagement sind die Funktionen wirksam, die mit den      |
|             | Feldern Standby Timeout, Hard Disk Timeout und Standby CPU Speed |
|             | eingestellt sind. (Standardeintrag).                             |
| Maximum, Ma | edium oder Minimum Power Savings                                 |
|             | Diese Einträge rufen Voreinstellungen auf und bestimmen so den   |
|             | Umfang der Energieeinsparung.                                    |
| Disabled    | Die Energiesparfunktionen sind ausgeschaltet.                    |

# Standby Timeout - Standby-Modus

Voraussetzung: Im Feld von *Power Management Mode* muß *Customize* stehen. Das Feld legt fest, nach welcher Zeit ohne Systemaktivität der PC in den Standby-Modus schaltet. Im Standby-Modus ist der Bildschirm dunkel geschaltet und der Prozessortakt entsprechend dem Eintrag im Feld *Standby CPU Speed* eingestellt. Die nächste Systemaktivität (*Wakeup Event*) beendet den Standby-Modus wieder. 2 min, 5 min, 10 min, 15 min, 30 min

Standardeintrag = 15 min.DisabledDer PC schaltet nicht in den Standby-Modus.

## Hard Disk Timeout - Energiesparfunktion des Festplattenlaufwerks

Voraussetzung: Im Feld von *Power Management Mode* muß *Customize* stehen. Das Feld legt fest, nach welcher Zeit ohne Systemaktivität der Motor des Festplattenlaufwerks abschaltet. Die nächste Systemaktivität schaltet den Motor wieder ein.

2 min, 5 min, 10 min, 15 min<br/>Standardeintrag = 10 min.DisabledDer Motor des Festplattenlaufwerks schaltet nicht ab.

# Standby CPU Speed - Prozessortakt

Voraussetzung: Im Feld von *Power Management Mode* muß *Customize* stehen. Das Feld legt die Taktfrequenz des Prozessors im Standby-Modus fest. Bei den Einstellungen *High*, *Medium* und *Low* verlangsamt sich die Ablaufgeschwindigkeit von Programmen.

In einer Netzwerk-Umgebung muß der Prozessortakt auf *Max* gestellt werden, da sonst die Datenübertragung mit verminderter Geschwindigkeit abläuft.

| Max    | Maximale Taktfrequenz                            |
|--------|--------------------------------------------------|
| High   | 1/4 der maximalen Taktfrequenz                   |
| Medium | 1/8 der maximalen Taktfrequenz (Standardeintrag) |
| Low    | 1/16 der maximalen Taktfrequenz                  |

# Wakeup Event - Systemaktivitäten festlegen

Das Feld ruft das Untermenü auf, in dem Sie die Interrupts einstellen können, die als Systemaktivität gewertet werden. Wenn eine Systemaktivität einen dieser Interrupts auslöst, wird der aktive Energiesparmodus beendet. In einer Netzwerk-Umgebung muß der *Wakeup Event* für den Interrupt des Netzwerk-Controllers ausgeschaltet werden, da das System sonst nicht in den *Standby Modus* geht.

| Phoen<br>I                                                                                                    | ix BIOS Setup<br><b>Power</b>                                                                                                    |                                    |                                                     |
|----------------------------------------------------------------------------------------------------|----------------------------------------------------------------------------------------------------|------------------------------------|-----------------------------------------------------|
| Wakeup Event                                                                                                    |                                                                                                    |                                    | Item Specific Help                                  |
| IRQ 1:<br>IRQ 3:<br>IRQ 4:<br>IRQ 5:<br>IRQ 6:<br>IRQ 7:<br>IRQ 8:<br>IRQ 9:<br>IRQ 10:<br>IRQ 11:<br>IRQ 12:<br>IRQ 13:<br>IRQ 14:<br>IRQ 15: | Enabled<br>[Disabled]<br>[Disabled]<br>[Enabled]<br>[Disabled]<br>[Disabled]<br>[Disabled]<br>[Disabled]<br>[Enabled]<br>Disabled<br>[Enabled]<br>[Enabled] |                                    |                                                     |
| F1 Help<br>ESC Exit                                                                                                    | ↑↓ Select Item<br>←→ Select Menu                                                                                                    | -/+ Change Val<br>Enter Select ► S | ues F9 Setup Defaults<br>ub-Menu F7 Previous Values |

Beispiel für das Untermenü Wakeup Event

Enabled Disabled Der zugehörige Interrupt wird als Systemaktivität bewertet. Der zugehörige Interrupt hat keine Auswirkung auf den aktiven

Energiesparmodus.

# Menü Exit - BIOS-Setup beenden

Im Menü Exit können Sie Einstellungen speichern und das BIOS-Setup beenden.

| Phoenix BIOS Setup Copyright 1                                                                              | 985-94 Phoenix Technologies Ltd.   |
|----------------------------------------------------------------------------------------------------|------------------------------------|
| Main Advanced Security Po                                                                                   | wer <b>Exit</b>                    |
| Save Changes & Exit<br>Discard Changes & Exit<br>Get Default Values<br>Load Previous Values<br>Save Changes | Item Specific Help                 |
| F1 Help $\uparrow \downarrow$ Select Item -/+                                                               | Change Values F9 Setup Defaults    |
| ESC Exit $\leftarrow \rightarrow$ Select Menu Enter                                                         | Execute Command F7 Previous Values |

Beispiel für das Menü Exit

# Save Changes & Exit - Speichern und beenden

speichert die vorgenommenen Einstellungen und beendet das BIOS-Setup.

#### Discard Changes & Exit - Beenden ohne speichern

beendet das BIOS-Setup, ohne die Einstellungen zu speichern.

### Get Default Values - Standardeinträge

stellt alle Einstellungen auf die Standardwerte.

# Load Previous Values - Vorhergehende Einträge

stellt die Werte ein, die beim Aufrufen des BIOS-Setup wirksam waren.

### Save Changes - Speichern

speichert die vorgenommenen Einstellungen.

# Einstellungen mit Steckbrücken

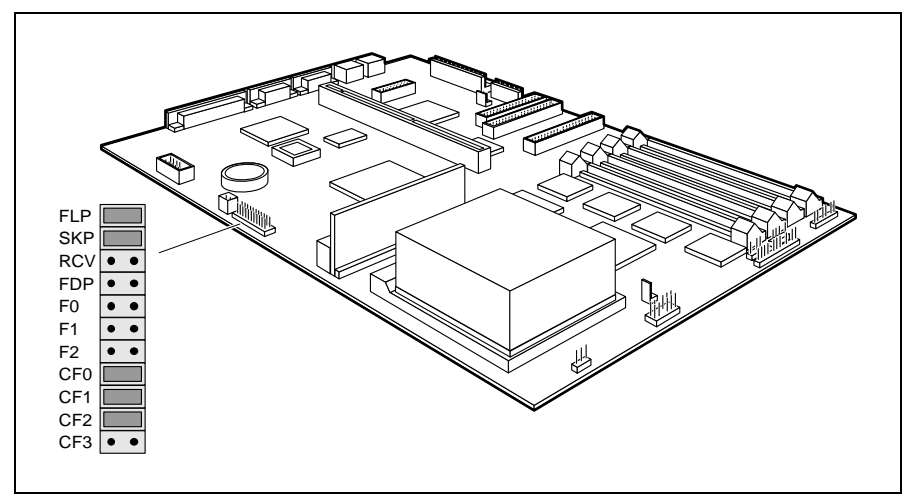

FLP = Schreibschutz für System-BIOS SKP = darf nicht geändert werden RCV = System-BIOS wiederherstellen FDP = Schreibschutz für Diskettenlaufwerk F0, F1, F2, CF0, CF1, CF2 und CF3 = Taktfrequenz

# Steckbrücke FLP - Schreibschutz für System-BIOS

Die Steckbrücke FLP ermöglicht oder sperrt ein Update des System-BIOS. Damit ein Update des System-BIOS durchgeführt werden kann, muß auch im *BIOS-Setup* der Schreibschutz für das System-BIOS aufgehoben sein (im Menü *Security* das Feld von *Flash Write* auf *Enabled* gesetzt). Wenn Sie ein BIOS-Update durchführen wollen, wenden Sie sich bitte an unseren Service.

| gesteckt       | Das System-BIOS ist schreibgeschützt.     |
|----------------|-------------------------------------------|
| nicht gesteckt | Das System-BIOS kann überschrieben werden |
|                | (Standardeinstellung).                    |

# Steckbrücke RCV - System-BIOS wiederherstellen

Die Steckbrücke RCV ermöglicht das Wiederherstellen des System-BIOS nach einem fehlerhaften Update. Damit das System-BIOS wiederhergestellt werden kann, muß der Schreibschutz für das System-BIOS aufgehoben sein (Steckbrücke

| FLP nicht gest       | eckt). Zum Wiederherstellen des BIOS benötigen Sie eine "Flash- |
|----------------------|-----------------------------------------------------------------|
| <b>BIOS-Diskette</b> | " (wenden Sie sich bitte an unseren Service).                   |
| gesteckt             | Das System-BIOS startet vom Diskettenlaufwerk A: und            |
|                      | überschreibt das System-BIOS auf der Systembaugruppe.           |
| nicht gesteckt       | Das System-BIOS startet von der Systembaugruppe                 |
|                      | (Standardeinstellung).                                          |

# Steckbrücke FDP - Schreibschutz für Diskettenlaufwerk

Die Steckbrücke FDP legt fest, ob mit dem Diskettenlaufwerk Disketten beschrieben und gelöscht werden können, wenn im *BIOS-Setup* der Schreibschutz für das Diskettenlaufwerk aufgehoben ist (im Menü *Security* das Feld von *Diskette Write* auf *Enabled* gesetzt).

gesteckt Der Schreibschutz für das Diskettenlaufwerk ist aktiv. nicht gesteckt Disketten können gelesen, beschrieben und gelöscht werden (Standardeinstellung).

# Steckbrücken F0-F2 und CF0-CF3 - Taktfrequenz

Die Steckbrückeneinstellung hängt vom gesteckten Prozessor ab.

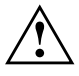

Für den gesteckten Prozessor dürfen Sie die Steckbrücken F0, F1, F2, CF0, CF1, CF2 und CF3 nur entsprechend der nachfolgenden Tabelle einstellen.

| Pentium Pro | F0       | F1 | F2 | CF0      | CF1      | CF2      | CF3      |
|-------------|----------|----|----|----------|----------|----------|----------|
| 150 MHz     |          |    |    | gesteckt | gesteckt | gesteckt |          |
| 166 MHz     | gesteckt |    |    | gesteckt | gesteckt | gesteckt |          |
| 180 MHz     |          |    |    | gesteckt | gesteckt |          | gesteckt |
| 200 MHz     | gesteckt |    |    | gesteckt | gesteckt |          | gesteckt |

--- = nicht gesteckt

# Erweiterungen

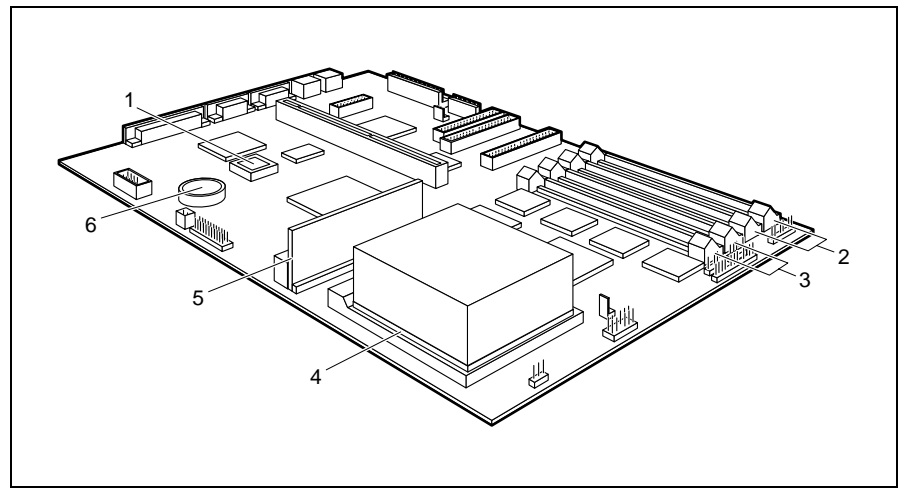

- 1 = Flash-BIOS
- 2 = Einbauplätze Bank 1 für Hauptspeicher
- 4 = Prozessor mit Prozessorlüfter 5 = Spannungswandler
- uptspeicher 5 = Spann
- 3 = Einbauplätze Bank 0 für Hauptspeicher
- 6 = Lithium-Batterie

# Hauptspeicher hochrüsten

Auf der Systembaugruppe gibt es vier Einbauplätze (Bank 0 und Bank 1) für den Einbau der Speichermodule. Der maximale Speicherausbau beträgt 256 Mbyte. Für den Speicherausbau können Sie Speichermodule mit 4, 8, 16, 32 oder 64 Mbyte mit oder ohne Paritätsprüfung verwenden.

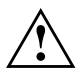

Sie dürfen nur Speichermodule mit einer Zugriffszeit von 70 ns oder weniger verwenden!

Speichermodule müssen Sie immer paarweise einbauen, d. h. ein Paar in Bank 0, das andere Paar in Bank 1. Sie dürfen nur Speichermodule mit gleicher Kapazität und Zugriffszeit verwenden.

# Speichermodul einbauen

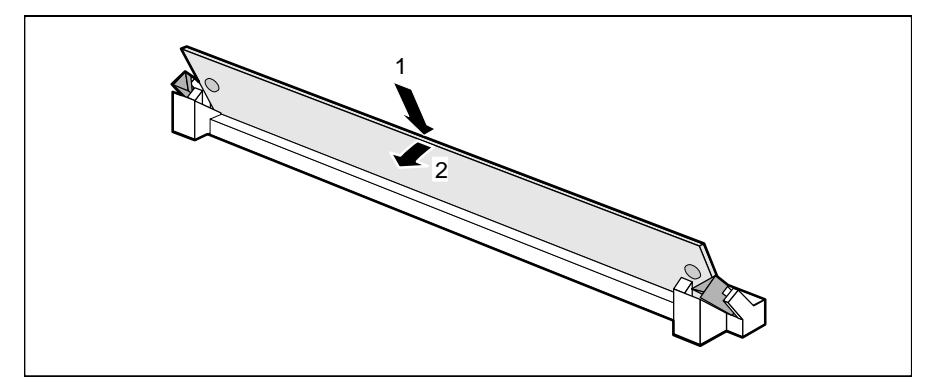

- Stecken Sie das Speichermodul schräg in den entsprechenden Einbauplatz (1). Achten Sie darauf, daß die Codierungsnut und die beiden Bohrungen am Speichermodul mit den Aufnahmezapfen der Haltevorrichtung übereinstimmen.
- ► Kippen Sie das Speichermodul nach unten, bis es einrastet (2).

# Speichermodul ausbauen

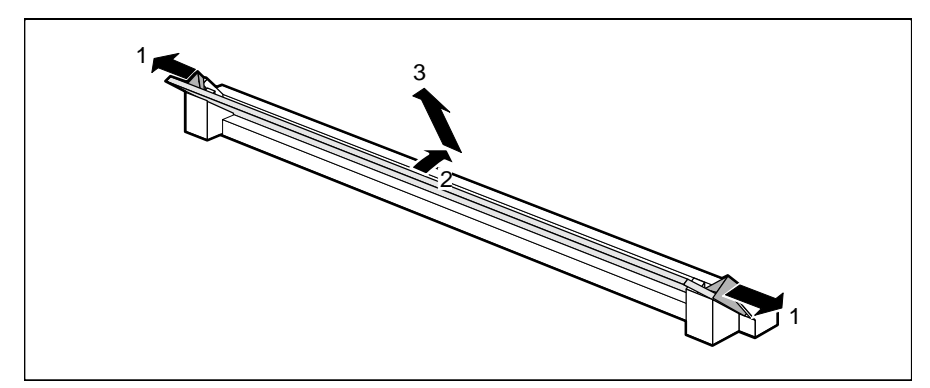

- Drücken Sie die Halteklammern vorsichtig auf der linken und auf der rechten Seite nach außen (1).
- ► Kippen Sie das Speichermodul nach vorne (2), und ziehen Sie es schräg nach oben aus dem Einbauplatz (3).

# **Prozessor austauschen**

#### Prozessor ausbauen

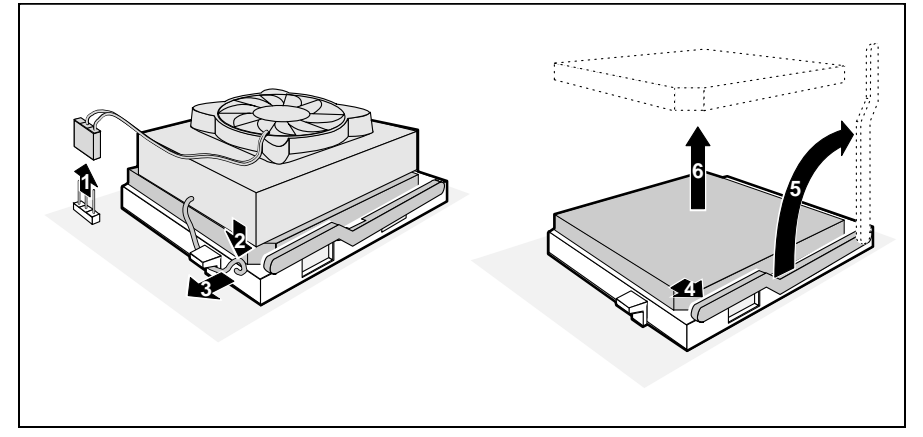

- ► Ziehen Sie den Stecker (1) des Prozessorlüfters.
- Drücken Sie die Befestigungsklammer in Pfeilrichtung (2) und (3), und schwenken Sie ihn nach oben.
- ► Heben Sie den Prozessorlüfter und den Kühlkörper vom Prozessor.
- Drücken Sie den Hebel in Pfeilrichtung (4), und schwenken Sie ihn bis zum Anschlag nach oben (5).
- ► Heben Sie den alten Prozessor aus dem Steckplatz (6).

#### **Prozessor einbauen**

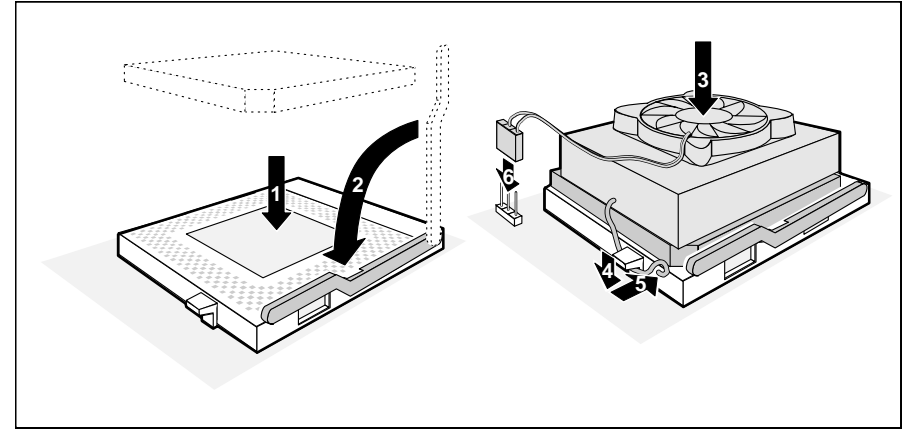

Stecken Sie den neuen Prozessor so in den Steckplatz, daß die Markierung an der Oberseite des Prozessors mit der Codierung am Steckplatz (A) von der Lage her übereinstimmt (1).

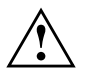

Die Markierung an der Oberseite des Prozessors kann verdeckt sein. Orientieren Sie sich in diesem Fall an der Markierung in den Stiftreihen an der Unterseite des Prozessors.

- ► Schwenken Sie den Hebel nach unten (2), bis er spürbar einrastet.
- Setzen Sie den Prozessorlüfter und den Kühlkörper auf den neuen Prozessor (3).
- Tragen Sie zwischen Prozessorlüfter bzw. Kühlkörper und Prozessor gleichmäßig dünn Wärmeleitpaste auf (ca. 0,5 mm).
- Schwenken Sie den Hebel nach unten, und drücken Sie ihn in Pfeilrichtung (4) und (5) bis er einrastet.
- ► Stecken Sie den Stecker (6) des Prozessorlüfters.
- Stellen Sie die Steckbrücken F0-F2 und CF0-CF3 entsprechend dem eingebauten Prozessor ein.

# Lithium-Batterie austauschen

 Bei unsachgemäßem Austausch der Lithium-Batterie besteht Explosionsgefahr.
 Die Lithium-Batterie darf nur durch identische oder vom Hersteller empfohlene Typen (CR2032) ersetzt werden.
 Die Lithium-Batterie gehört nicht in den Hausmüll. Sie wird vom Hersteller, Händler oder deren Beauftragten kostenlos zurückgenommen, um sie einer Verwertung bzw. Entsorgung zuzuführen.
 Achten Sie beim Austausch unbedingt auf die richtige Polung der Lithium-Batterie - Pluspol nach oben!

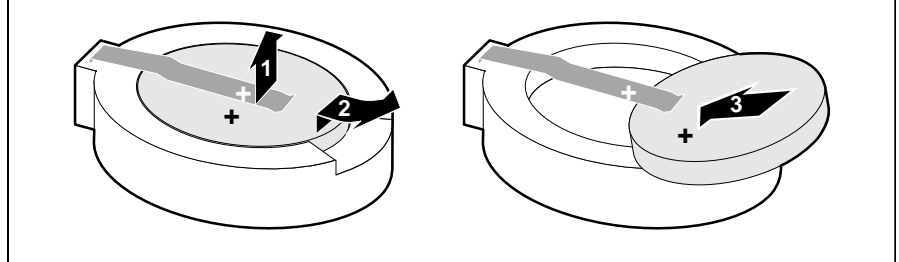

- ► Heben Sie die Kontaktfeder nur wenige Millimeter nach oben (1), bis Sie die Lithium-Batterie aus der Halterung ziehen können (2).
- Schieben Sie die neue Lithium-Batterie des identischen Typs in die Halterung (3).

# Fehlermeldungen

```
Diskette drive A error
```

Diskette drive B error

Überprüfen Sie im *BIOS-Setup*, im Menü *Main*, den Eintrag für das Diskettenlaufwerk. Überprüfen Sie die Anschlüsse des Diskettenlaufwerks.

```
Extended RAM Failed at offset: nnnn
System RAM Failed at offset: nnnn
Failing Bits: nnnn
```

Schalten Sie das Gerät aus und wieder ein. Wenn die Meldung weiterhin erscheint, wenden Sie sich an Ihre Verkaufsstelle oder an unseren Service.

```
Fixed Disk 0 Failure
Fixed Disk 1 Failure
Fixed Disk Controller Failure
```

Überprüfen Sie im *BIOS-Setup*, im Menü *Main*, die Einträge für das Festplattenlaufwerk. Überprüfen Sie die Anschlüsse und Steckbrücken des Festplattenlaufwerks.

```
Incorrect Drive A - run Setup
```

```
Incorrect Drive B - run Setup
```

Stellen Sie im *BIOS-Setup*, im Menü *Main*, den Eintrag für das Diskettenlaufwerk richtig ein.

```
Invalid NVRAM media type
```

Schalten Sie das Gerät aus und wieder ein. Wenn die Meldung weiterhin erscheint, wenden Sie sich an Ihre Verkaufsstelle oder an unseren Service.

```
Keyboard controller error
```

Schließen Sie eine andere Tastatur an. Wenn die Meldung weiterhin erscheint, wenden Sie sich bitte an Ihre Verkaufsstelle oder unseren Service.

```
Keyboard error
```

Kontrollieren Sie, ob die Tastatur korrekt angeschlossen ist.

```
Keyboard error nn
```

Lösen Sie die Taste auf der Tastatur (*nn* ist der Hexadezimalcode für die Taste).

Monitor type does not match CMOS – RUN SETUP Stellen Sie im *BIOS-Setup*, im Menü *Main*, den Eintrag für den Bildschirmtyp richtig ein.

Operating system not found

Überprüfen Sie im *BIOS-Setup*, im Menü *Main*, die Einträge für das Festplattenlaufwerk und das Diskettenlaufwerk.

Parity Check 1

Parity Check 2

Schalten Sie das Gerät aus und wieder ein. Wenn die Meldung weiterhin erscheint, wenden Sie sich an Ihre Verkaufsstelle oder an unseren Service.

- Previous boot incomplete Default configuration used Wenn Sie die Funktionstaste **F2** drücken, können Sie im *BIOS-Setup* die Einstellungen prüfen und korrigieren. Wenn Sie die Funktionstaste **F1** drücken, startet der PC mit der unvollständigen Systemkonfiguration. Wenn die Meldung weiterhin erscheint, wenden Sie sich an Ihre Verkaufsstelle oder an unseren Service.
- Real time clock failure Rufen Sie das *BIOS-Setup* auf, und tragen Sie im Menü *Main* die richtige Uhrzeit ein. Wenn die Meldung weiterhin erscheint, wenden Sie sich an Ihre Verkaufsstelle oder an unseren Service.
- System battery is dead Replace and run SETUP Tauschen Sie die Lithium-Batterie auf der Systembaugruppe aus, und führen Sie die Einstellungen im *BIOS-Setup* erneut durch.
- System Cache Error Cache disabled Schalten Sie das Gerät aus und wieder ein. Wenn die Meldung weiterhin erscheint, wenden Sie sich an Ihre Verkaufsstelle oder an unseren Service.
- System CMOS checksum bad run SETUP Rufen Sie das *BIOS-Setup* auf, und korrigieren Sie die zuletzt vorgenommenen Einträge oder stellen Sie die Standardeinträge ein.
- System timer error

Schalten Sie das Gerät aus und wieder ein. Wenn die Meldung weiterhin erscheint, wenden Sie sich an Ihre Verkaufsstelle oder an unseren Service.

# Stichwörter

#### 3

32 Bit I/O 12

#### A

Abspeichern, siehe Speichern Adresse 4 Serielle Schnittstelle 19 Adressierung, Festplatte 11 Advanced BIOS-Setup 14 Advanced Power Management, siehe APM-Schnittstelle Advanced System Configuration 23 Akkumulator 5,43 Anführungszeichen 1 Anschluß 3 APM-Schnittstelle 29 Arbeitsspeicher 39 Größe 13 Ausschalten Maus-Controller 21 Plug&Play 23 Auswirkung Setup-Paßwort 26 System-Paßwort 26 Autotype Hard Disk 10

#### B

Base Memory 13 Batterie Austausch 5, 43 Entsorgung 5, 43 Baugruppe 3 Sicherheitshinweise 5 Beenden BIOS-Setup 33 Belegung DMA 4 Interrupt 4

Betriebssystem starten 26, 27 Bidirection 20 Bildschirmtyp 13 **BIOS-Setup** beenden 33 Einstellungen 7 Energiesparfunktionen 29 erweiterte Systemeinstellungen 14 Menii Advanced 14 Menü Exit 33 Menü Main 7 Menü Power 29 Menü Security 25 Sicherheitsfunktionen 25 Systemkonfiguration 7 BIOS-Update 35 Diskette 28 Boot Options 12 Boot Sequence 13 Boot-Optionen 12 Bootreihenfolge 13 Bootsektor, Veränderungen 27 Busbreite einstellen 12

#### С

Cache BIOS 15 Cache-Nutzung 15 Cache DRAM Memory Area 16 Cache Memory 15 Cache Memory Regions 16 Cache System BIOS Area 15 Cache Video BIOS Area 15 CE-Kennzeichnung 6 CF0, Steckbrücke 37 CF1, Steckbrücke 37 CF2, Steckbrücke 37 CF3, Steckbrücke 37 Computerviren 27 Controller Diskettenlaufwerk 20 einstellen 18 Laufwerk 20 Maus 21 Courier 1 Cylinders, Festplattenparameter 10

#### D

Darstellungsmittel 1 Daten, Technische 2 Datenübertragung Modus einstellen 20 Parallele 20 Datum einstellen 8 Default Latency Timer 22 Discard Changes & Exit 33 Diskette A/B 8 Diskette Controller 20 Diskette Lock 27 Diskette Write 28 Diskettenlaufwerk Schreibschutz 28 Tvp 8 Diskettenlaufwerk, Schreibschutz 36 Diskettenlaufwerks-Controller 20 einstellen 20 DMA 4

#### Е

Echtzeituhr-Baustein 5, 43 ECP 20 EGB 5 Einschalten Maus-Controller 21 Plug&Play 23 Einstellen Controller 18 Energiesparfunktionen 29 interner Cache 15 Laufwerks-Controller 18 Schnittstelle 18

Second-Level-Cache 15 Einstellen, Schreibschutz Diskettenlaufwerk 36 Einstellungen BIOS-Setup 7 Power-Management 29 speichern 33 Energie, sparen 30 Energiesparfunktionen BIOS-Setup 29 einstellen 29 Festplattenlaufwerk 30 Umfang 30 Energiesparmodus 32 Enhanced Capability Port, siehe ECP Enhanced Parallel Port, siehe EPP EPP 20 Erhöhen, Performance 11, 12 Erweiterte Systemeinstellungen 14 Erweiterungsspeicher, Größe 13 Exit, BIOS-Setup 33 Extended Memory 13 Externe Taktfrequenz 37 Externer Cache einstellen 15 Second-Level-Cache 15

#### F

F0, Steckbrücke 37 F1 7 F1, Steckbrücke 37 F2 27 F2, Steckbrücke 37 FDP, Steckbrücke 36 Fehlermeldungen 45 Fernein-Funktionalität 28 Ferneinschalten, PC 28 Festplatte Adressierung 11 Festplattenkapazität 11 Parameter 10 Übertragungsgeschwindigkeit 11

Übertragungsmodus 10 Festplattenkapazität 11 Festplattenlaufwerk 9 Controller 20 Energiesparfunktionen 30 Festplattenparameter 10 Festplattenparameter Cylinders 10 Heads 10 Sectors/Track 10 Write Precomp 10 Festplattentyp 10 Festplattenzugriff 23, 24 First-Level-Cache einstellen 15 interner Cache 15 Flash Write 28 Flash-BIOS, Schreibschutz 28 FLP, Steckbrücke 35 Frequenz, Steckbrücken 37 Funktionstaste F1 7 F2 27

#### G

Get Default Values 33

#### H

Hard Disk 9 Hard Disk Controller 20 Hard Disk Read Ahead 23 Hard Disk Timeout 30 Hauptspeicher, hochrüsten 39 Heads, Festplattenparameter 10 Hilfetext aufrufen 7 Hinweise CE-Kennzeichnung 6 Wichtig 5 Hochlaufroutine 12, 13 Hochrüsten, Hauptspeicher 39

#### I

IDE-Festplatte, siehe Festplatte IDE-Festplattenlaufwerk, siehe Festplattenlaufwerk Infrarotschnittstelle 19 Initialisieren, Konfigurierungsdaten 24 Installation Setup-Paßwort 26 System-Paßwort 26 Interner Cache einstellen 15 First-Level-Cache 15 Interrupt 4 Serielle Schnittstelle 19 zuordnen 22 Interrupt-Tabelle 4

#### J

Jumper-Block 35

#### K

Keyboard System-Paßwort 26 Konfiguration, BIOS-Setup 7 Konfigurierungsdaten, initialisieren 24 Kursive Schrift 1 Kurzer Selbsttest 13

#### L

Lage, Steckbrücken 35 Large Disk Access Mode 24 Latency Timer 22 Laufwerks-Controller 20 ausschalten 20 einstellen 18 LBA Translation 11 Leistungsmerkmale 2 Lithium-Batterie 5, 43 Load Previous Values 33 Logical Block Addressing, siehe LBA M

Main, Menü 7 Meldungen 45 Menü Advanced 14 BIOS-Setup 7 Exit 33 Main 7 Power 29 Security 25 Mouse Controller 21

### P

Parallel Datenübertragung 20 Schnittstelle 19.20 Parallel Mode 20 Parameter, Festplatte 10 Paßwort Setup-Paßwort 26 System-Paßwort 26 Paßwortanzeige 25 PC, betriebsbereit schalten 28 PCI 1 PCI Configuration 21 PCI Device, Slot #n 22 PCI Interrupt Mapping INTx# 22 PCI-Einstellungen 21 PCI-Funktionalität 21 PCI-Interrupt, zuordnen 22 PCI-Steckplatz Default Latency Timer 22 einstellen 22 Latency Timer 22 Performance Cache DRAM Memory Area 16 Cache Memory Regions 16 erhöhen 16, 17, 23 Performance, erhöhen 11, 12, 15 Peripheral Component Interconnect, siehe PCI Peripheral Configuration 18

Peripherie 18 PIO Mode 11 Plug & Play O/S 23 Plug&Play, Funktionalität 23 POST Error Halt 12 Power Management Mode 30 Power, BIOS-Setup 29 Power-Management, Einstellungen 29 Press F2 to enter SETUP 27 Primärer Steckverbinder. Laufwerks-Controller 20 Printer 20 Programme, Zeitschleifen 6 Programmed Input Output Mode, siehe PIO Prozessor ausbauen 41 einbauen 42 interner Cache 15 Steckbrücken 42 Prozessor, Steckbrücken 37 Prozessortakt, Standby-Funktion 31

### Q

Quick boot 13

#### R

RAM 17
Random Access Memory, siehe RAM
RCV, Steckbrücke 35
Read Only Memory, siehe ROM
Recovery-Diskette 35
Recycling, Batterie 5, 43
Reihenfolge, Systemstart 13
Remote Power On 28
Reset Configuration Data 24
ROM 17
ROM-Bereiche 17
kopieren 17

#### S

Save Changes 33 Save Changes & Exit 33

```
Schnittstelle 3
    einstellen 18, 19, 20
    parallel 19
    seriell 19
Schreibmaschinenschrift 1
    Fett 1
Schreibschutz
    Diskettenlaufwerk 28
    System-BIOS 28
Schreibschutz, Diskettenlaufwerk 36
Schreibschutz, System-BIOS 35
Schrift kursiv 1
Second-Level-Cache
    einstellen 15
    externer Cache 15
Sectors/Track, Festplattenparameter 10
Security, BIOS-Setup 25
Sekundärer Steckverbinder, Laufwerks-Controller 20
Selbsttest 12, 13
Serial 1
    Adresse 19
    ausschalten 19
    Interrupt 19
Serial 2
    Adresse 19
    ausschalten 19
    Interrupt 19
Serial 2 Mode 19
Serielle Schnittstelle
    einstellen 19
Set Setup Password 26
Set System Password 26
Setup Password 25
Setup Password Lock 26
Setup Prompt 27
Setup, siehe BIOS-Setup
Setup-Aufforderung 27
Setup-Paßwort
    Auswirkung 26
    Installation 26
Shadow Memory 17
```

Shadow Memory Regions 17 Sicherheitsfunktionen, BIOS-Setup 25 Sicherheitshinweise, Baugruppe 5 Soft Power Off 28 Softaus-Funktionalität 28 Speicher Arbeitsspeicher 13 Cache 15 Erweiterungsspeicher 13 Hauptspeicher 13 Speicherausbau, Hauptspeicher 39 Speicherkapazität, Festplatte 11 Speichermodul ausbauen 40 einbauen 40Speichermodule 39 Speichern Einstellungen 33 Standby CPU Speed 31 Standby Timeout 30 Standby-Funktion, Taktfrequenz 31 Standby-Modus 30 Startreihenfolge 13 Steckbrücke RCV 35 Schreibschutz System-BIOS 35 System-BIOS wiederherstellen 35 Steckbrücke, FDP 36 Steckbrücke, FLP 35 Steckbrücke, Prozessor 37 Steckbrücke, Schreibschutz Diskettenlaufwerk 36 Steckbrücken Lage 35 Steckplätze 3 Steckverbinder 3 SWOFF 28 System anhalten 12 System Date 8 System Load 27 System Password 25

System Password Mode 26 System Shadow 17 System Time 8 Systemaktivitäten, festlegen 32 Systembaugruppe, siehe Baugruppe System-BIOS Schreibschutz 28 wiederherstellen 35 System-BIOS, Schreibschutz 35 Systemeinstellungen Erweitert 14 vornehmen 7 zusätzliche 23 Systemkonfiguration, BIOS-Setup 7 System-Paßwort Auswirkung 26 Installation 26 Systemstart 12, 13

### Т

Taktfrequenz Standby-Funktion 31 Taktfrequenz, Steckbrücken 37, 42 Taktzyklus, PCI-Steckplatz 22 Technische Daten 2 Technische Informationen 7 Testroutine 12, 13 Transfer Mode 10 Type, Festplattentyp 10

#### Ü

Übertragungsgeschwindigkeit, Festplatte 11 Übertragungsmodus Festplatte 10 parallele Schnittstelle 20

#### U

Uhrzeit einstellen 8 Umfang, Energiesparfunktionen 30 Update, BIOS 35

#### V

Veränderungen, Bootsektor 27 Verfügbarer Arbeitsspeicher 13 Erweiterungsspeicher 13 Verkürzter Selbsttest 13 Video Display 13 Video Shadow 17 Video-BIOS 17 Virus Warning 27 Viruswarnung 27

#### W

Wakeup Event 32 Wichtige Hinweise 5 Write Precomp, Festplattenparameter 10

#### Z

Zeit einstellen 8 Zeitschleifen, Programme 6 Zuordnen PCI-Interrupt 22 Zusätzlich, Systemeinstellungen 23